Access Physiotherapy

Stronger Content for Today's PT

# **Access Physiotherapy**

<mark>ศูนย์บรรณส</mark>ารและสื่อการศึกษา มหาวิทยาลัยแม่ฟ้าหลวง

LEARNING RESOURCES AND EDUCATIONAL MEDIA CENTER MAE FAH LUANG UNIVERSITY Learning Resources and Educational Media Center Mac Fah Luang University

# <u>เนื้อหาการบรรยาย</u>

- ข้อมูลเบื้องต้นเกี่ยวกับฐานข้อมูล
- Mobile Access
- Searching
  - Basic Search
  - Advanced Search
- การเข้าใช้งานแต่ละเมนู
  - Reading
  - Quick Reference
  - Drug
  - Multimedia
    - Anatomy and physiology Revealed
    - Videos
    - Neuroscience Lectures
    - Images
  - Case
- Create MyAccess Account

Learning Resources and Educational Media Center Mae Fah Luang University

# **Access Physiotherapy**

เป็นฐานข้อมูลที่ครอบคลุมเนื้อหาสาขาวิชาทางด้านการแพทย์และ กายภาพบำบัด เหมาะสำหรับนักศึกษาชั้น Pre-Clinic โดยมีเนื้อหาครอบคลุม ทางด้านกายวิภาคศาสตร์ สรีรวิทยา การตรวจร่างกาย และการทำ กายภาพบำบัด ซึ่งผู้ใช้สามารถศึกษา และเรียนรู้ได้ด้วยตนเอง เป็นประโยชน์ ทั้งอาจารย์ผู้สอนและนักศึกษาอย่างมาก โดยการสืบค้นสามารถสืบค้นได้ทั้งใน รูปแบบของ หนังสือ วีดิโอ และมัลติมีเดียต่าง ๆ นอกจากนี้กลุ่มงานพยาบาล และสหเวชศาสตร์ก็สามารถใช้ประโยชน์จากฐานข้อมูลนี้ได้เช่นกัน ซึ่งผู้ใช้ สามารถเข้าใช้ผ่านวงอินเตอร์เน็ตของมหาวิทยาลัย โดยไม่จำกัดจำนวนผู้เข้า ใช้อีกด้วย

Mac Fah Luang University

## **Mobile Access**

# For Android: Puffin Browser

### For Android devices

### Puffin Web Browser Free

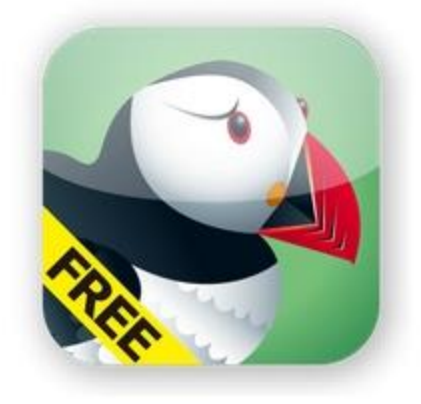

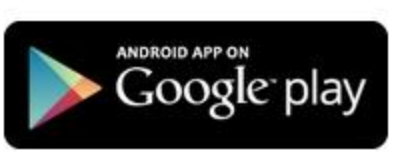

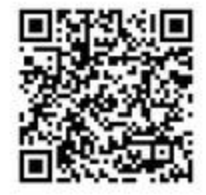

Puffin Web Browser Free is the fastest free mobile browser. Download now and you can enjoy free Flash support from 6am to 6pm everyday and download-to-cloud feature (up to 20MB per file) as gifts.

### Learning Resources and Educational Media Center Mae Fah Luang University

## **Mobile Access**

### **Dolphin Web Browser**

#### By MoboTap Inc.

Open iTunes to buy and download apps.

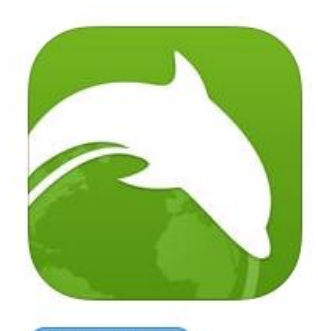

View in iTunes

Free

Category: Productivity Updated: Feb 12, 2015 Version: 8.4.0 Size: 19.9 MB Languages: English, Japanese, Simplified Chinese Seller: MOBOTAP INC. Copyright © 2011 Dolphin Browser™. You must be at least 17 years old to download this app. Infrequent/Mild Horror/Fear Themes Infrequent/Mild Realistic

#### Description

Dolphin is a free, fast, smart and personal web browser for iPhone and iPad. The exclusive features include one-tap share, tabbed browsing, cloud sync, gesture browsing, sonar search, speed dial, sidebar and a lot more to be discovered.

#### MoboTap Inc. Web Site > Dolphin Web Browser Support >

#### What's New in Version 8.4.0

- Add themes to your Dolphin Browser
- Add support to 1 password password manager in Share -> More
- You can now check matched results for "Find on page" by scrolling down

#### ....More

More

#### iPhone Screenshot

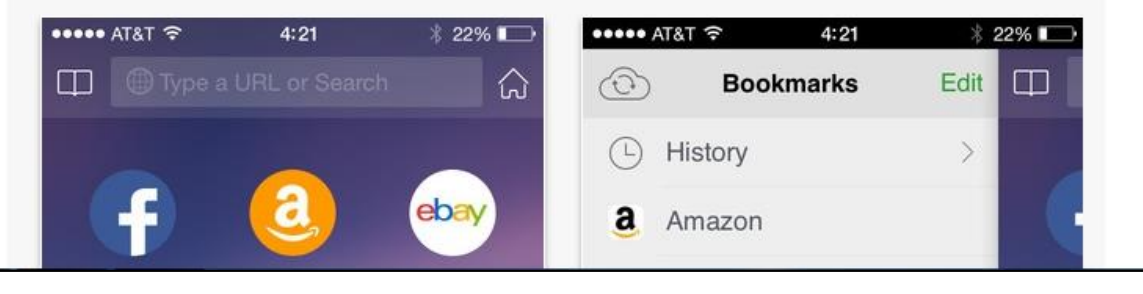

# For iOS: Dolphin Browser

#### View More by This Developer

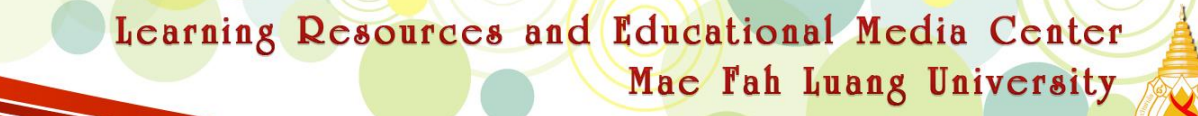

## เงื่อนไขการเข้าใช้งานฐานข้อมูล Access Physiotherapy

- 1. สามารถเข้าใช้งานได้ที่ <u>http://accessphysiotherapy.mhmedical.com/</u>
- 2. ต้องใช้ภายใต้ IP Address ของมหาวิทยาลัยแม่ฟ้าหลวง โดยผ่านโปรแกรม SSL VPN ซึ่ง สามารถเข้าสืบค้นฐานข้อมูลต่างๆ ที่ห้องสมุดบอกรับ จากภายนอกมหาวิทยาลัยได้

3. ผู้ใช้สามารถส่งคำร้องขอรหัสการเข้าใช้จากภายนอก โดยไม่ต้องผ่านโปรแกรม SSL VPN โดยส่งคำร้องขอมาทางอีเมลได้ที่ <u>library-help-desk@mfu.ac.th</u> หรือกรอกแบบฟอร์มได้ที่ <u>http://library.mfu.ac.th/onlinedatabase/requestaccout.php</u> Learning Resources and Educational Media Center Mae Fah Luang University

# หน้าแรกของฐานข้อมูล

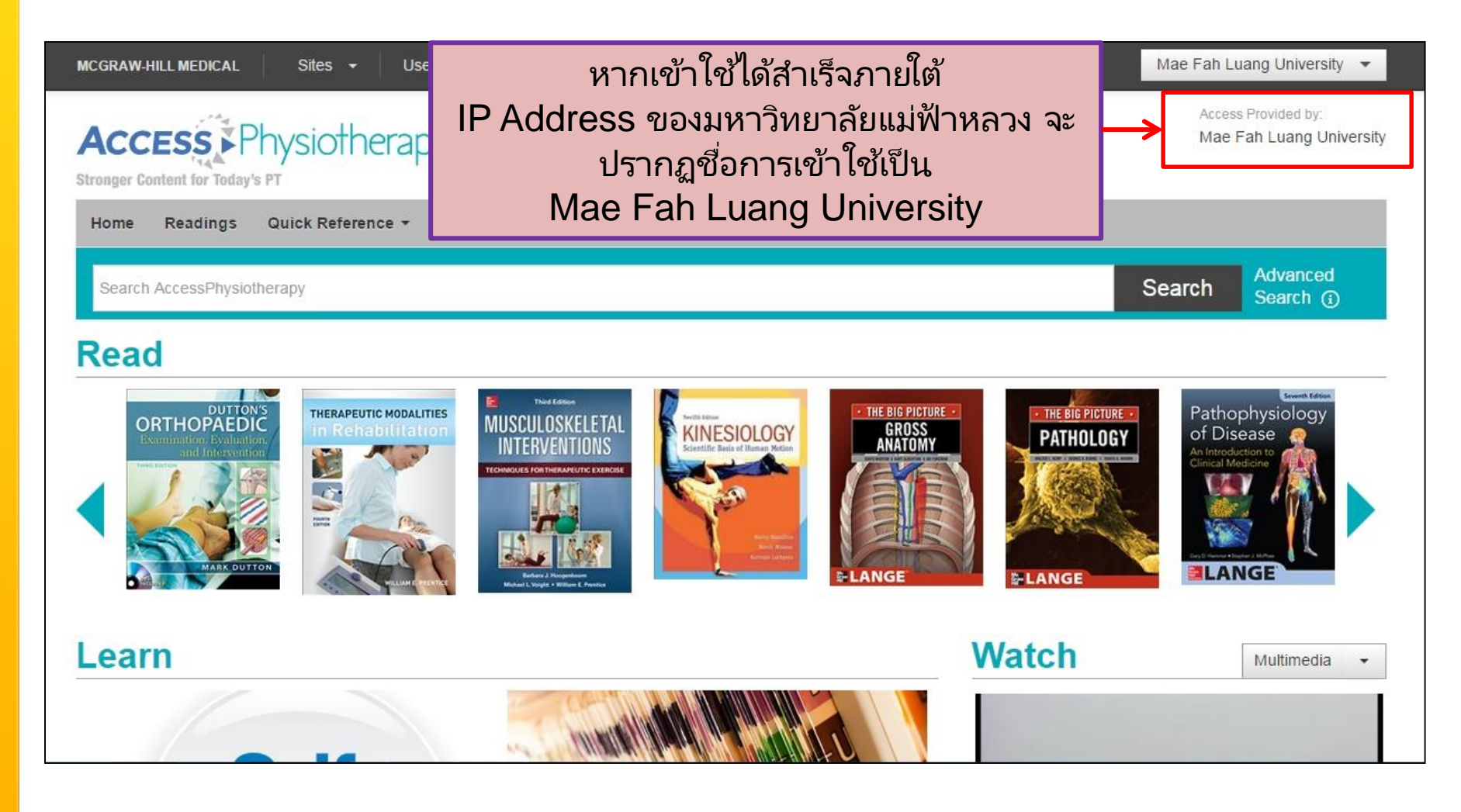

### Learning Resources and Educational Media Center Mae Fah Luang University

# **Basic Search**

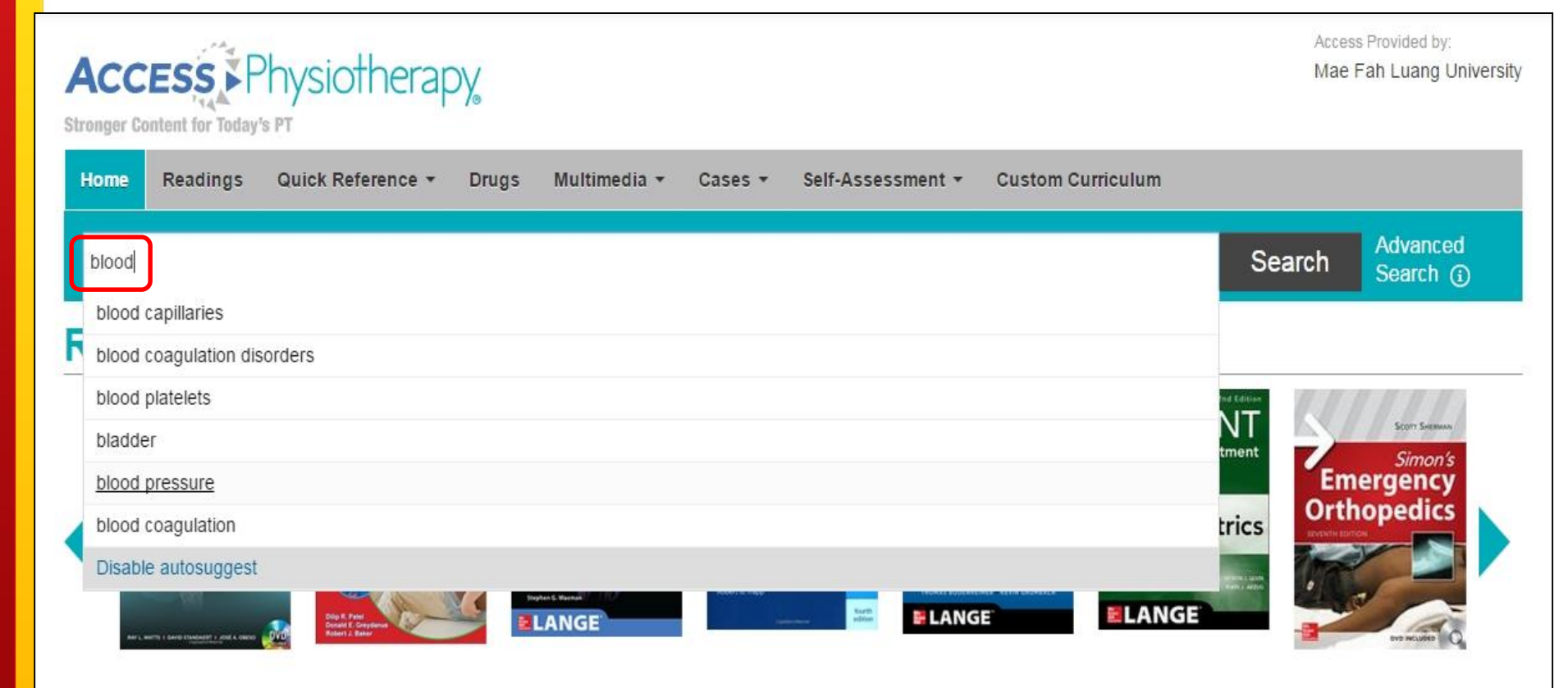

ขั้นตอนแรก พิมพ์คำที่ต้องการสืบค้นลงในช่องการ Search และจะปรากฏคำที่เกี่ยวข้อง เพื่อความสะดวกแก่ผู้ใช้มากยิ่งขึ้น ตัวอย่างเช่น พิมพ์คำว่า "Blood" ก็จะปรากฏคำที่ เกี่ยวข้องลงมาเพื่อให้ผู้ใช้เลือกคำที่ต้องการได้

Mac Fah Luang University

#### blood pressure

| Readings (1118)                                 |                                                                                                    | Multimedia                                                                                                    |
|-------------------------------------------------|----------------------------------------------------------------------------------------------------|----------------------------------------------------------------------------------------------------|
| Textbooks (1033)                                |                                                                                                    | Captioned Videos<br>Ankle and Lower Leg                                                                                                    |
| Quick Answers (85)                              | 1033 results in Textbooks                                                                                                    | Strengthening, Part 1                                                                                                    |
| Multimedia (2)                                  | Pathophysiology Renal Disease > Renal Regulation of Blood Pressure &                                                                                                    | Therapeutic Modalities in Rehabilitation, 4e                                                                                                    |
| Captioned Videos (1)<br>Interactive Modules (1) | Blood Volume<br>Pathophysiology of Disease: An Introduction to Clinical Medicine, 7e                                                                                       | Interactive Modules<br>Ventricles and<br>Coverings of the Brain                                                                                          |
| Images (56)<br>Cases (45)                       | MUSCULIOSKELETAL<br>Impaired Endurance: Maintaining Aerobic Capacity and                                                                                                   | Neuroscience Lectures                                                                                                    |
| Calculators (1)                                 | Musculoskeletal Interventions: Techniques for Therapeutic Exercise,<br>3e                                                                                                  | All Multimedia Results (2) >                                                                                                    |
|                                                 | Impaired Endurance: Maintaining Aerobic Capacity and           Endurance > Blood Pressure           Musculoskeletal Interventions: Techniques for Therapeutic Exercise, 3e | Images<br>Approach to the<br>outpatient workup of<br>hypertension. ANA,<br>antinuclear antibody;<br>BP, blood pressure;<br>BUN, blood urea nitrogen; C3, |

<u>ตัวอย่าง</u> เลือกคำว่า "Blood pressure" ผลการค้นที่ได้จะปรากฏรายการทั้งหนังสือ มัลติมีเดีย รูปภาพ กรณีศึกษา และเครื่องมือการคำนวณเกี่ยวกับความดันโลหิต ซึ่งผู้ใช้ สามารถศึกษาเนื้อหาที่ต้องการได้อย่างสะดวกและรวดเร็วมากยิ่งขึ้น

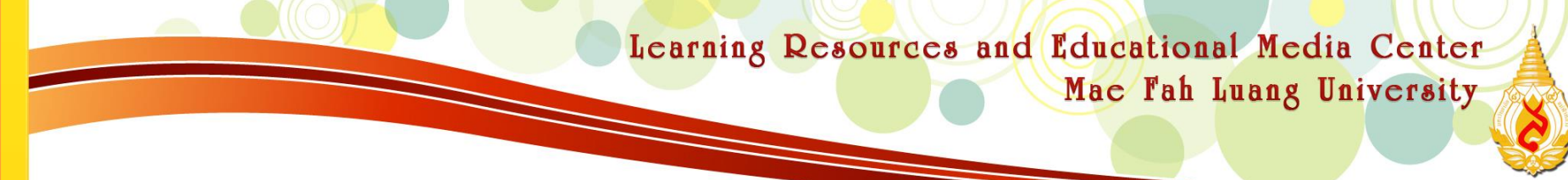

# **Advanced Search**

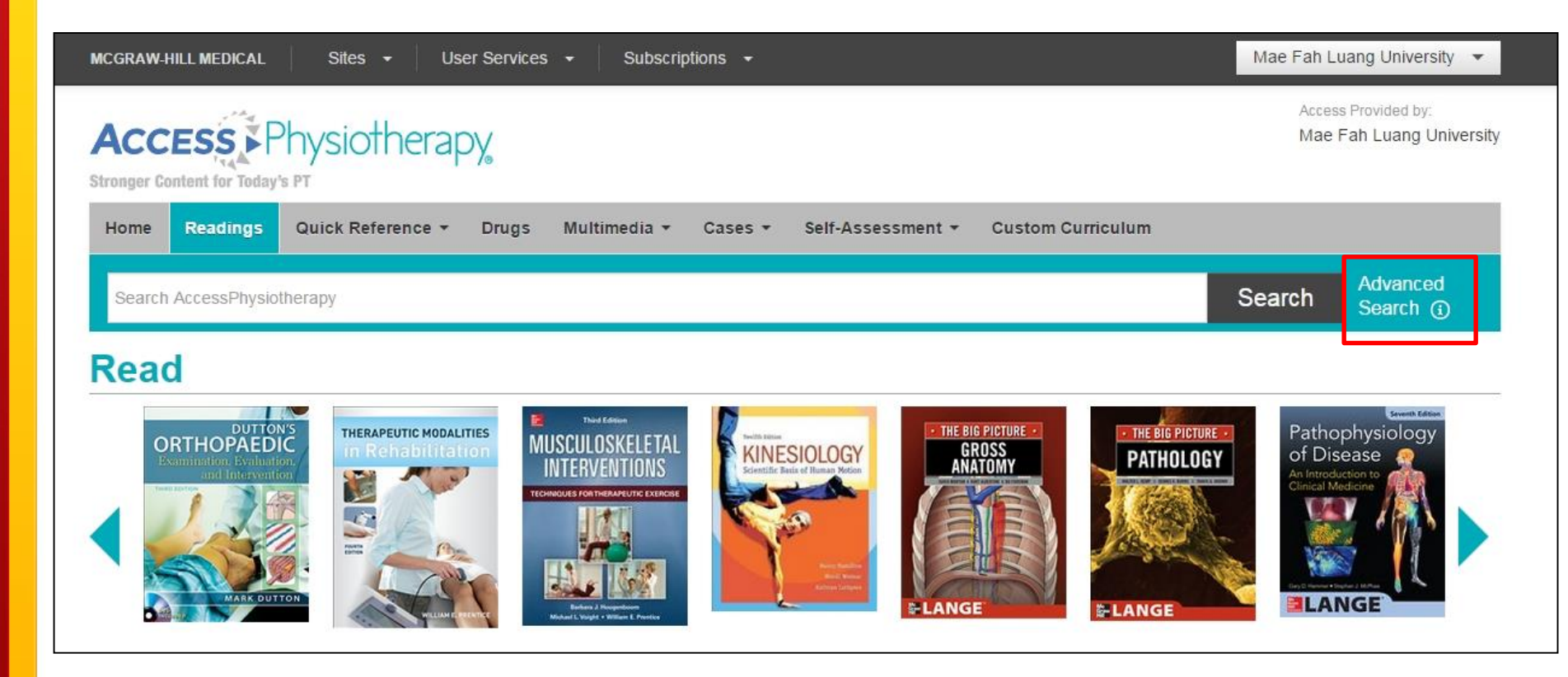

เป็นการเพิ่มขอบเขตการสืบค้นที่มากกว่าการสืบค้นขั้นพื้นฐาน หรือ Basic Search

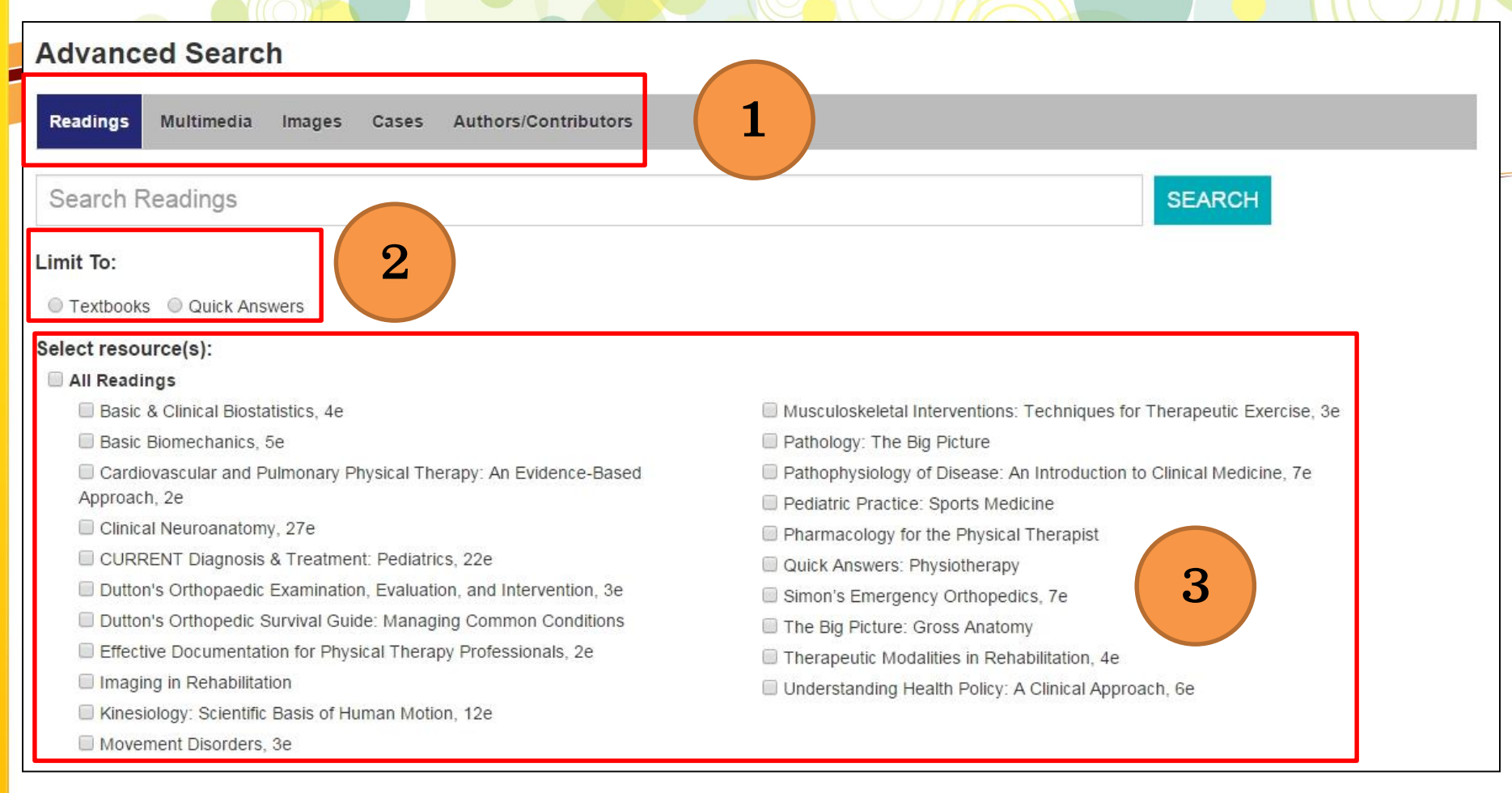

- เลือกประเภทของทรัพยากรที่ต้องการสืบค้น เช่น หนังสือ มัลติมีเดีย รูปภาพ กรณีศึกษา หรือเลือกจากผู้แต่งได้อีกด้วย
   สามารถจำกัดการค้นได้ 2 รูปแบบ คือ เลือกแบบ Textbook หรือ Quick Answers
- เลือกรายชื่อแหล่งข้อมูลที่ต้องการสืบค้น

Learning Resources and Educational Media Center Mae Fah Luang University

# Reading

| MCGRAW-HILL MEDICAL Sites - User Services - Subscriptions -                                                                                                    | Mae Fah Luang University 🔻                                                                                               |
|----------------------------------------------------------------------------------------------------|----------------------------------------------------------------------------------------------------|
| Access Physiotherapy<br>Stronger Content for Today's PT                                                                                                    | Access Provided by:<br>Mae Fah Luang University                                                                          |
| Home Readings Quick Reference + Drugs Multimedia + Cases + Self-Assessment + Custom Curriculum                                                                                                    | Advanced                                                                                                    |
| Search AccessPhysiotherapy                                                                                                    | Search ()                                                                                                    |
|                                                                                                    | Pathophysiology                                                                                                    |
| ORTHOPAEDIC<br>Internet control would intervent to would intervent to would inte | Y<br>An Introduction to<br>Clinical Medicine<br>United Medicine<br>United Medicine<br>United Medicine<br>United Medicine |

จากหน้าแรกของฐานข้อมูล สามารถอ่านหนังสือได้จากเมนู Reading หรือดูจากรายการ หนังสือในเมนู Read ได้ ซึ่งผู้ใช้สามารถเลือกอ่านหนังสือได้ตามความต้องการ

Mac Fah Luang University

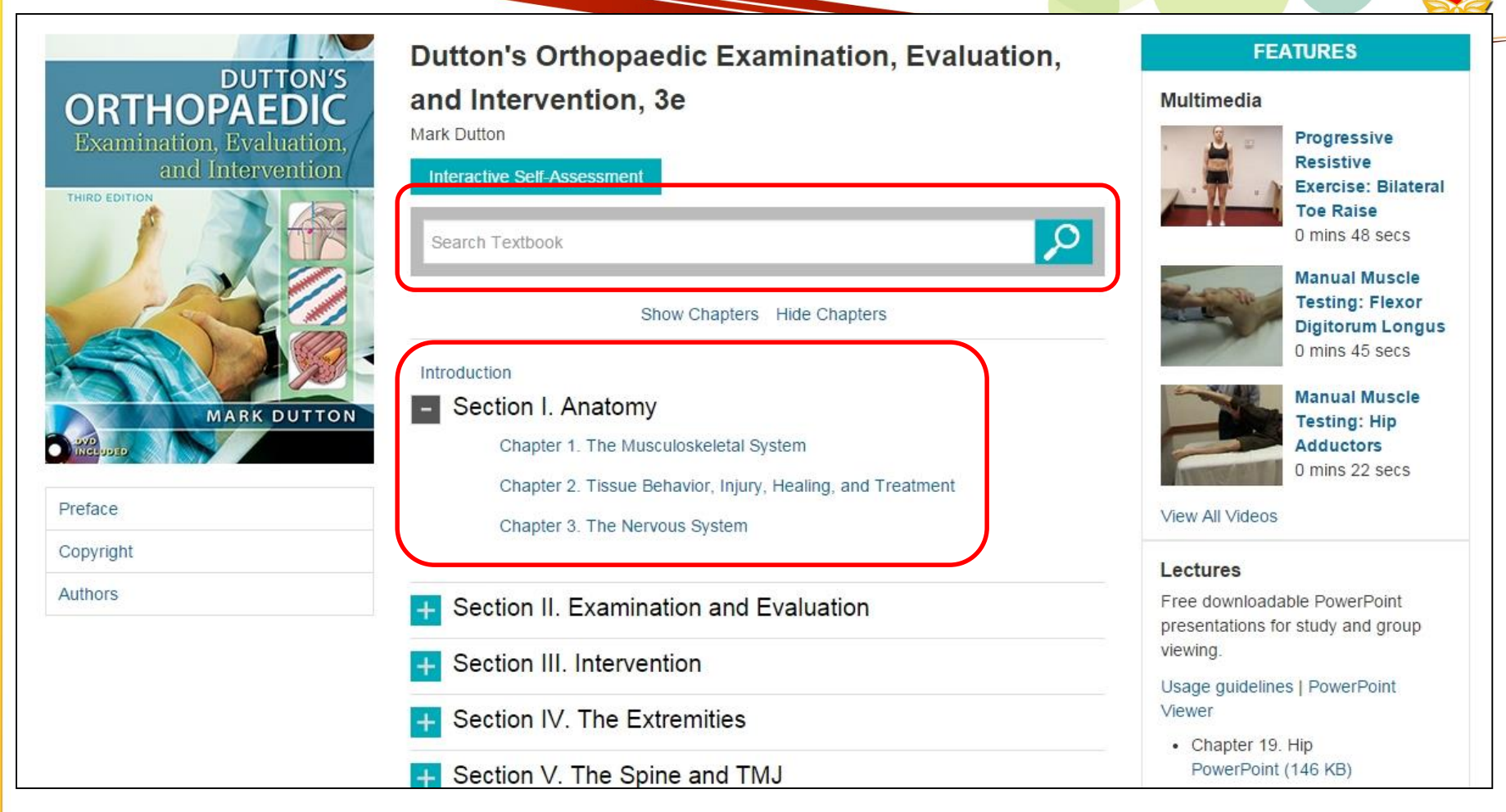

เมื่อเข้ามายังหนังสือเล่มที่ต้องการ ผู้ใช้สามารถเลือก Section และ Chapter ที่ต้องการ อ่านได้ และหากต้องการค้นเนื้อหาภายในเล่มก็สามารถ Search ได้จากช่องการ Search Textbook

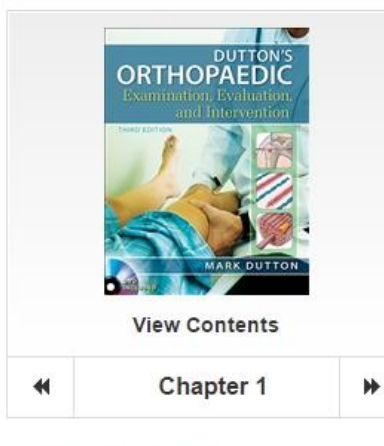

### Chapter Objectives Overview Connective Tissue Skeletal Muscle Tissue

Respiratory Muscles

Joints

Kinesiology

Movements of the Body Segments

Degrees of Freedom

View 👻 🚔 Print 🔤 Email 📄 Get Citation 🛛 Q Search Textbook 🛉 Top

### Chapter 1. The Musculoskeletal System

Mark Dutton

### Chapter Objectives

#### At the completion of this chapter, the reader will be able to:

- 1. Describe the various types of biological tissue of the musculoskeletal system.
- Describe the tissue mechanics and structural differences and similarities between muscle, tendons, fascia, and ligaments.
- Define the various terminologies used to describe joint position, movements, and relationships.
- 4. Give definitions for commonly used biomechanical terms.
- 5. Describe the different planes of the body.
- 6. Describe the different axes of the body and the motions that occur around them.
- 7. Define the terms osteokinematic motion and arthrokinematic motion.
- Differentiate between the different types of motion that can occur at the joint surfaces.
- Describe the basic biomechanics of joint motion in terms of their concave-convex relationships.

#### **Related Content**

#### Chapters

Imaging in Rehabilitation > Chapter 1. Introduction to Musculoskeletal Imaging

Pediatric Practice: Sports Medicine > Chapter 19. Musculoskeletal Injuries: Basic Concepts

Dutton's Orthopedic Survival Guide: Managing Common Conditions > Chapter 1. Anatomy and Biomechanics of the Musculoskeletal System

Kinesiology: Scientific Basis of Human Motion, 12e > Chapter 2: The Musculoskeletal System: The Skeletal Framework and Its Movements

Kinesiology: Scientific Basis of Human Motion, 12e > Chapter 3: The Musculoskeletal System: The Musculature

ผู้ใช้สามารถสั่งพิมพ์เอกสาร (Print) ส่ง Email (Email) และรายการบรรณานุกรม (Get Citation)สำเร็จรูปที่ผู้ใช้สามารถนำไปใช้งานได้ อีกทั้งยังสามารถเชื่อมต่อไปยังโปรแกรม จัดการบรรณานุกรมต่าง ๆ ได้เช่น RIS (Zotero), EndNote, BibTex, Medlars, ProCite, RefWorks, Reference Manager เป็นต้น อีกทั้งผู้ใช้ยังสามารถค้นหาเนื้อหาภายในหนังสือเล่ม นั้น ๆได้ (Search Textbook)

Mac Fah Luang University

# **Quick Reference**

| AC   | CESS                                                                                                    | Physiotherap<br>'s PT               | DY.          | _                                                                                                    |                                                                                                    |                                                                |                              | Access Provided by:<br>Mae Fah Luang University                                                                                                    |
|------|----------------------------------------------------------------------------------------------------|-------------------------------------|--------------|----------------------------------------------------------------------------------------------------|----------------------------------------------------------------------------------------------------|----------------------------------------------------------------|------------------------------|----------------------------------------------------------------------------------------------------|
| Home | Readings                                                                                                    | Quick Reference 🔻                   | Drugs        | Multimedia 👻                                                                                                    | Cases • Self-Asse                                                                                                    | ssment 👻 Custom C                                              | urriculum                    |                                                                                                    |
| Sear | ch AccessPhysio                                                                                                    | Quick Answers<br>Outcome Measures   | Toolbox      |                                                                                                    |                                                                                                    |                                                                | Se                           | earch Advanced Search (i)                                                                                                    |
| Rea  | ld                                                                                                    | Calculators                         |              |                                                                                                    |                                                                                                    |                                                                |                              |                                                                                                    |
|      | DUTTO<br>ORTHOPAED<br>Examination: Evaluation<br>Office evaluation<br>office evaluation<br>office evaluation<br>of the evaluation<br>of the evaluation<br>of the evaluation of the evaluation<br>of the evaluation of the evaluation<br>of the evaluation of the evaluation<br>of the evaluation of the evaluation of the evaluation<br>of the evaluation of the evaluation of the evaluation<br>of the evaluation of the evaluation of the evaluation of the evaluation<br>of the evaluation of the evaluation of the e | THERAPEUTIC MODAL<br>IN Rehabilitat | TTIES<br>TOT | The Edition<br>USCULOSKELETAL<br>INTERVENTIONS<br>INTERVENTIONS<br>INTERVE | Further and the second second | THE BIG PICTURE •<br>GROSS<br>ANATOMY<br>COOLINE<br>CONTRACTOR | THE BIG PICTURE<br>PATHOLOGY | Pathophysiology<br>of Disease<br>An Introduction to<br>Chinical Medicine<br>Version to the second second |

เป็นแถบเมนูที่สรุปการรักษาอย่างคร่าว ๆ ซึ่งผู้ใช้สามารถศึกษาการรักษาแบบ เบื้องต้นได้ด้วยตนเอง และสามารถนำไปใช้ในการอ้างอิงเพื่อวินิจฉัยโรค ต่าง ๆ ได้

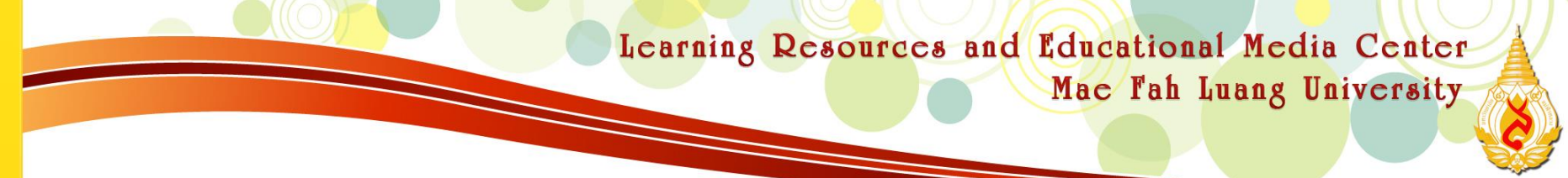

## Quick Reference > Quick Answers

## เป็นการสรุปการรักษาอย่างคร่าวๆ ทางด้านกายภาพบำบัด โดยแบ่งอาการของโรคตาม A-Z

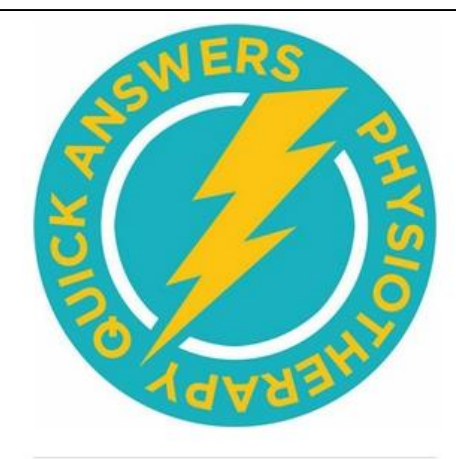

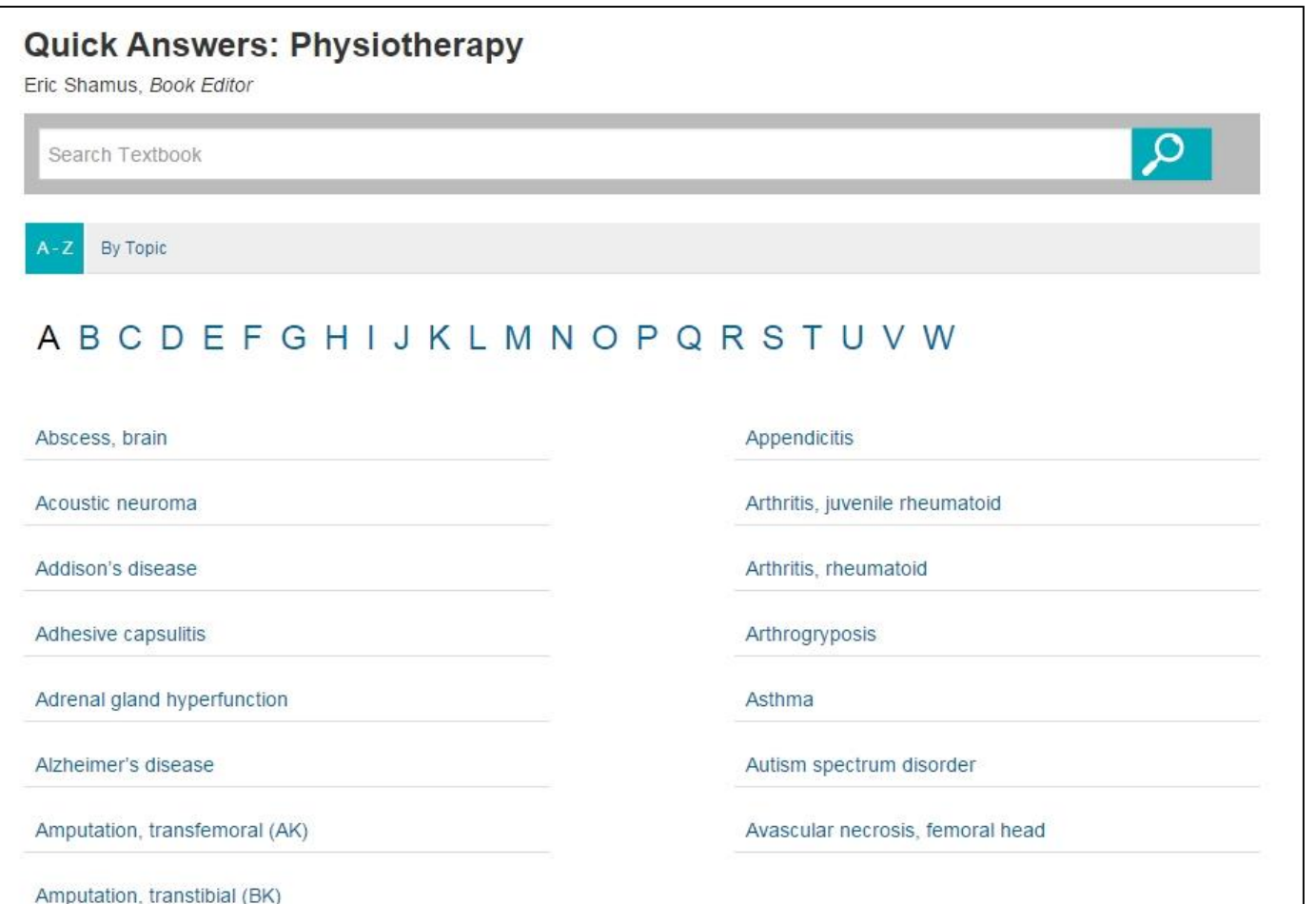

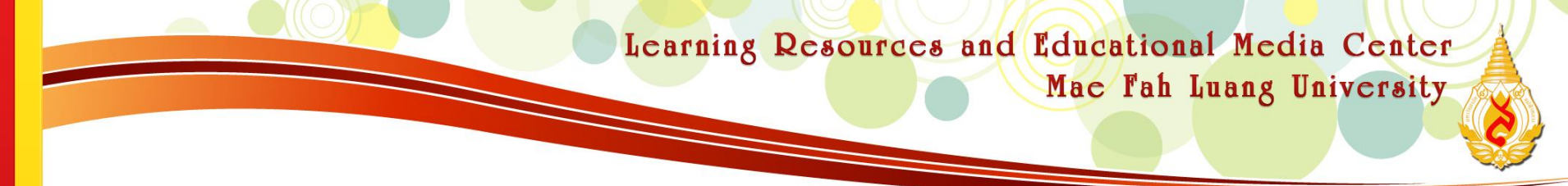

## **Quick Reference > Outcome Measures Toolbox**

### **Outcome Measures Toolbox**

Quick access to vital tables and figures from AccessPhysiotherapy resources.

| Cancer             | Cance                    | r                                                    |                                   |                            |  |  |
|--------------------|--------------------------|------------------------------------------------------|-----------------------------------|----------------------------|--|--|
| ardiopulmonary     | Ann Arbor                | classification of Hodgkin's lymphoma                 |                                   |                            |  |  |
| ait                | McGraw-Hil               | I's NPTE (National Physical Therapy Examination),    | , 2e > Table 16-42. Ann Arbor Cla | ssification of Hodgkin's I |  |  |
| eneral Examination | TNM stagir               | g of cancer                                          |                                   |                            |  |  |
| eriatric           | Dutton's Or              | hopaedic Examination, Evaluation, and Intervention   | on, 3e > Table 5-10 TNM Staging o | of Cancer                  |  |  |
| naging             | Save Table               | e   Print                                            |                                   |                            |  |  |
| tegumentary        |                          | Table 5-10 TNM Staging of Cancor                     |                                   |                            |  |  |
| ower Extremity     | Stage                    | Primary Tumor (T)                                    | Regional Lymph Node (N)           | Remote Metastasis (M)      |  |  |
| uro/Cognitive      | Stage 0                  | Carcinoma in situ                                    | NO                                | мо                         |  |  |
| iatric             | Stage I                  | Tumor may invade submucosa (T1) or muscle (T2)       | NO                                | MO                         |  |  |
| 20                 | Stage II                 | Tumor invades muscle (T3) or perirectal tissues (T4) | NO                                | MO                         |  |  |
| IE                 |                          |                                                      | N1                                | мо                         |  |  |
| ber Extremity      | Stage IIIA               | T1-T4                                                |                                   |                            |  |  |
| per Extremity      | Stage IIIA<br>Stage IIIB | T1-T4<br>T1-T4                                       | N2-N3                             | мо                         |  |  |

เป็นเสมือนกล่องเครื่องมือที่ช่วยในการเข้าถึงตาราง และรูปภาพที่อยู่ภายในฐานข้อมูล เพื่อให้ผู้ใช้ สามารถนำข้อมูลไปใช้ได้อย่างสะดวก และรวดเร็วมากยิ่งขึ้น

Mac Fah Luang University

หน่วยวัดอุณหภูมิ

## **Quick Reference > Calculators**

### Calculators

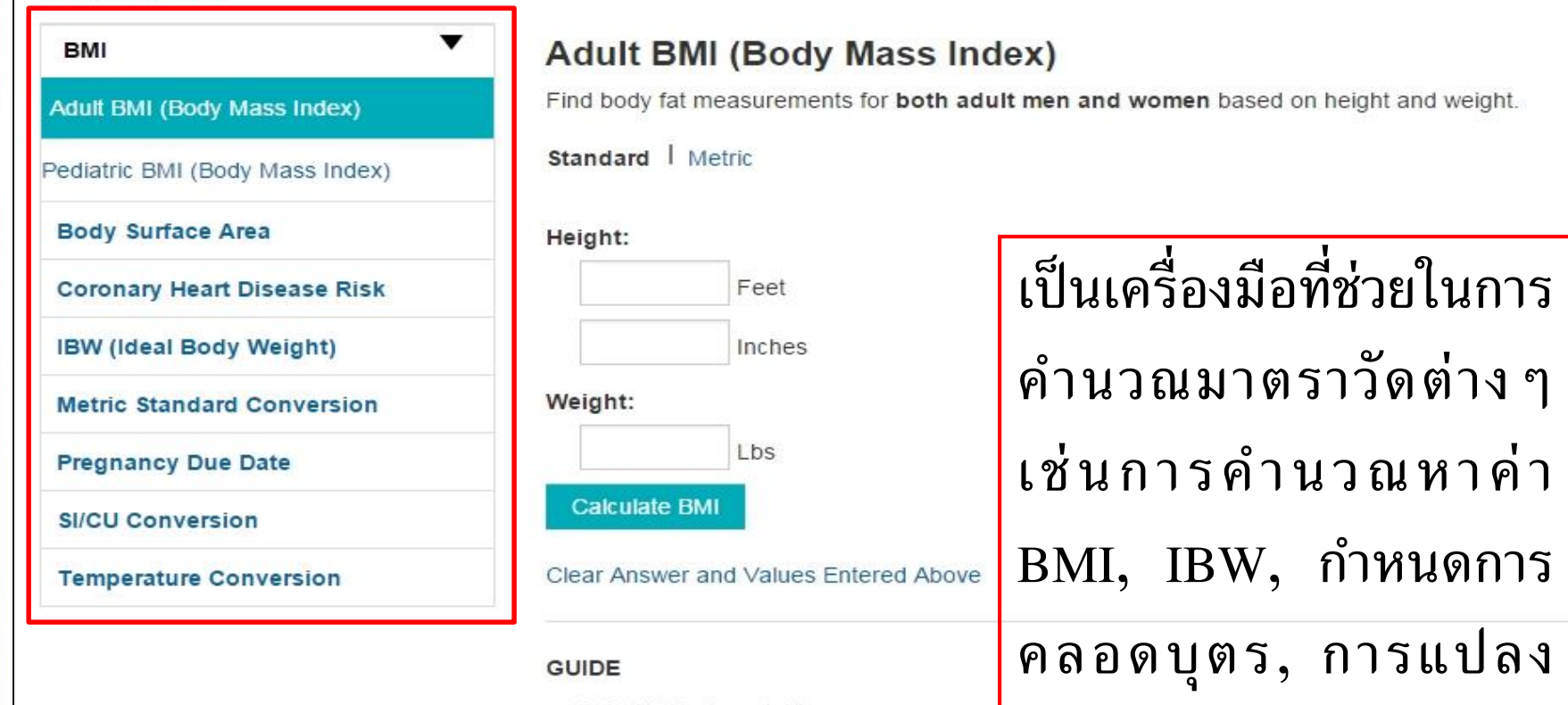

< 18.5 BMI Underweight 18.5 - 24.9 BMI Normal Weight 25.0 - 29.9 BMI Overweight 30.0 - 34.9 BMI Obese 35.0 - 39.9 BMI Severely Obese 40.0 - 49.9 BMI Morbidly Obese 50.0 - 59.9 BMI Superobese

### Mac Fah Luang University

# Drug

| MCGRAW-HI            | LL MEDICAL   | Sites 👻 Us                      | er Services 👻 🛛 Sub | scriptions 👻 |                   |                   | Mae Fah Luang University 🔻                      |
|----------------------|--------------|---------------------------------|---------------------|--------------|-------------------|-------------------|-------------------------------------------------|
| Acce<br>Stronger Con | ESS F        | hysiotherap<br><sup>\$ PT</sup> | рХ                  |              |                   |                   | Access Provided by:<br>Mae Fah Luang University |
| Home                 | Readings     | Quick Reference 🔻               | Drugs Multimedia    | ▼ Cases ▼    | Self-Assessment 🕶 | Custom Curriculum |                                                 |
| Search A             | AccessPhysio | herapy                          |                     |              |                   |                   | Search Advanced Search (i)                      |

### Drug Monographs

| All Drugs        | All Drugs                      |                              |
|------------------|--------------------------------|------------------------------|
| Generics         |                                | LMNOPORSTUVWXY               |
| Trade Names      | 7                              |                              |
| Drug Classes     | 2                              |                              |
| Patient Handouts | A&D Jr. [OTC]                  | A.E.R. Traveler [OTC]        |
|                  | A.E.R. Witch Hazel [OTC]       | A+D® Original [OTC]          |
|                  | A-200 Lice Treatment Kit [OTC] | A-200 Maximum Strength [OTC] |
|                  | A-25 [OTC]                     | A3 (Neuroblastoma)           |
|                  | Abacavir                       | Abacavir and Lamivudine      |

เป็นข้อมูลเกี่ยวกับยาทั้งหมด เรียงตามรายชื่อของยา A-Z ซึ่งผู้ใช้สามารถศึกษาเกี่ยวกับ ส่วนประกอบของตัวยา วิธีการใช้ยา และสรรพคุณในการรักษาได้

Mac Fah Luang University

# **Multimedia**

| ACCESS Physiother<br>Stronger Content for Today's PT |               |                                                                                                    |                                                                                   |                                        | Access Provided by:<br>Mae Fah Luang University |                                                                          |
|------------------------------------------------------|---------------|----------------------------------------------------------------------------------------------------|-----------------------------------------------------------------------------------|----------------------------------------|-------------------------------------------------|--------------------------------------------------------------------------|
| Home Readings Quick Reference                        | • Drugs Multi | media 👻 Cases 👻                                                                                            | Self-Assessment 🕶                                                                 | Custom Curriculu                       | ım                                              |                                                                          |
| Search AccessPhysiotherapy                           | Ana<br>Vide   | omy and Physiology Re<br>os                                                                                | evealed                                                                           |                                        | Searc                                           | h Advanced<br>Search (j)                                                 |
| Read                                                 | Imaj          | jes                                                                                                    |                                                                                   |                                        |                                                 |                                                                          |
|                                                      |               | Reve<br>SKELETAL<br>NTIONS<br>RAPEUTIC EXERCISE<br>TOTOLOGICAL STATEMENT<br>Statement<br>New York & Partor | SIDLOGY<br>Bale of Hundre Holer<br>Weighted Holer<br>Weighted Holer<br>Mergenster | BIG PICTURE -<br>GROSS<br>NATOMY<br>GE | THE BIG PICTURE PATHOLOGY                       | Pathophysiology<br>of Disease<br>in Introduction to<br>limiteal Medicine |

ผู้ใช้สามารถศึกษาในส่วนของเนื้อหาในรูปแบบมัลติมีเดีย เกี่ยวกับส่วนต่าง ๆ ของร่างกายมนุษย์ ซึ่งจะแยกมาเป็นหัวข้อย่อย คือ ระบบกายวิภาคที่ศึกษาได้ เสมือนจริง วิดีโอ การบรรยายของอาจารย์ผู้เชี่ยวชาญทางด้านของประสาท วิทยาศาสตร์ และรปภาพ

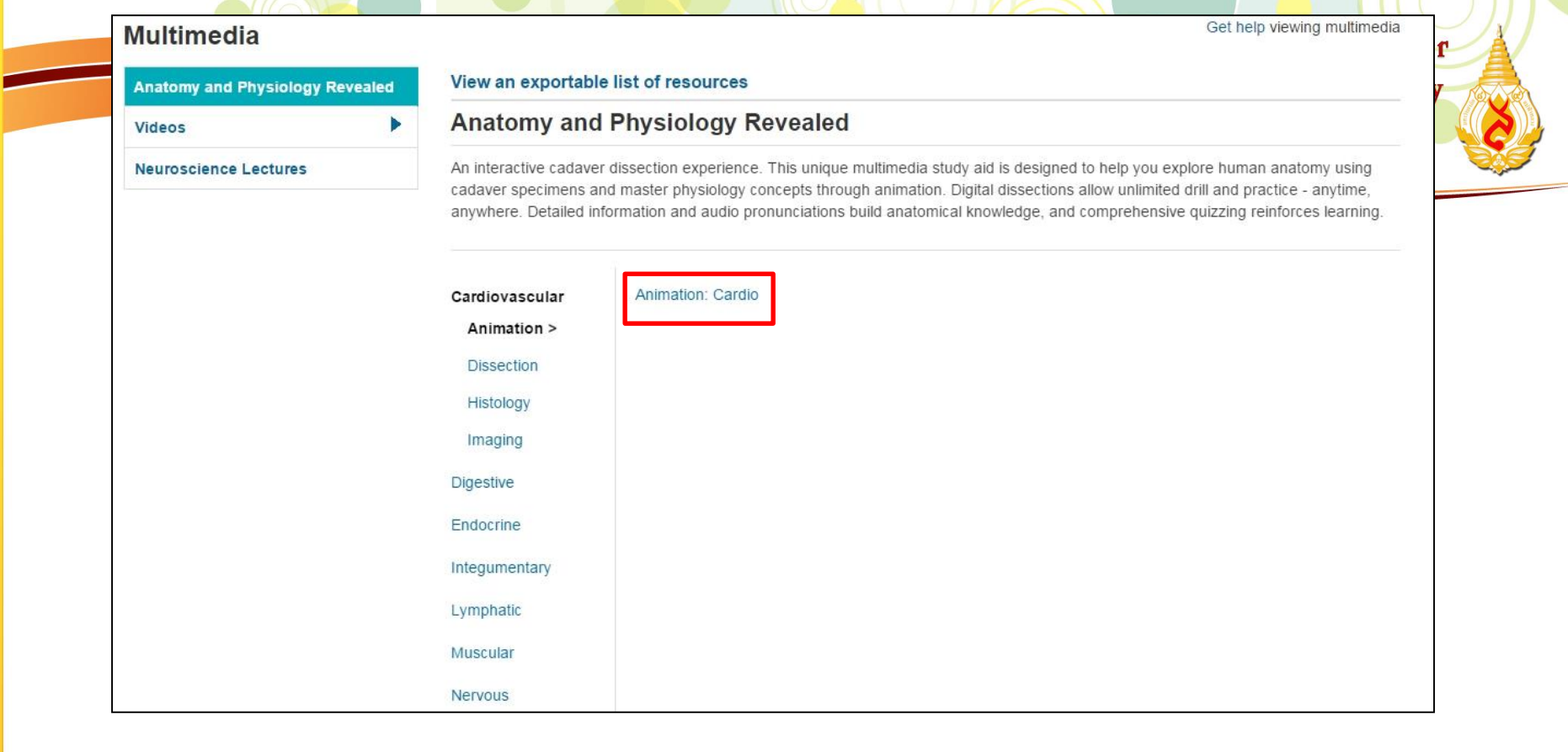

## **Anatomy and Physiology Revealed**

เป็นมัลติมีเดียเสมือนจริงทางด้านกายวิภาคศาสตร์ และสรีรวิทยาที่ผู้ใช้สามารถ ศึกษาได้ด้วยตนเอง มีทั้งรายละเอียดของอวัยวะแต่ละส่วน มีเสียงประกอบ เพื่อให้ง่ายต่อ ความเข้าใจ และเป็นการสร้างความน่าสนใจให้แก่ผู้ใช้มากยิ่งขึ้น ขั้นตอนการเข้าใช้งาน คลิกที่ Animation: Cardio

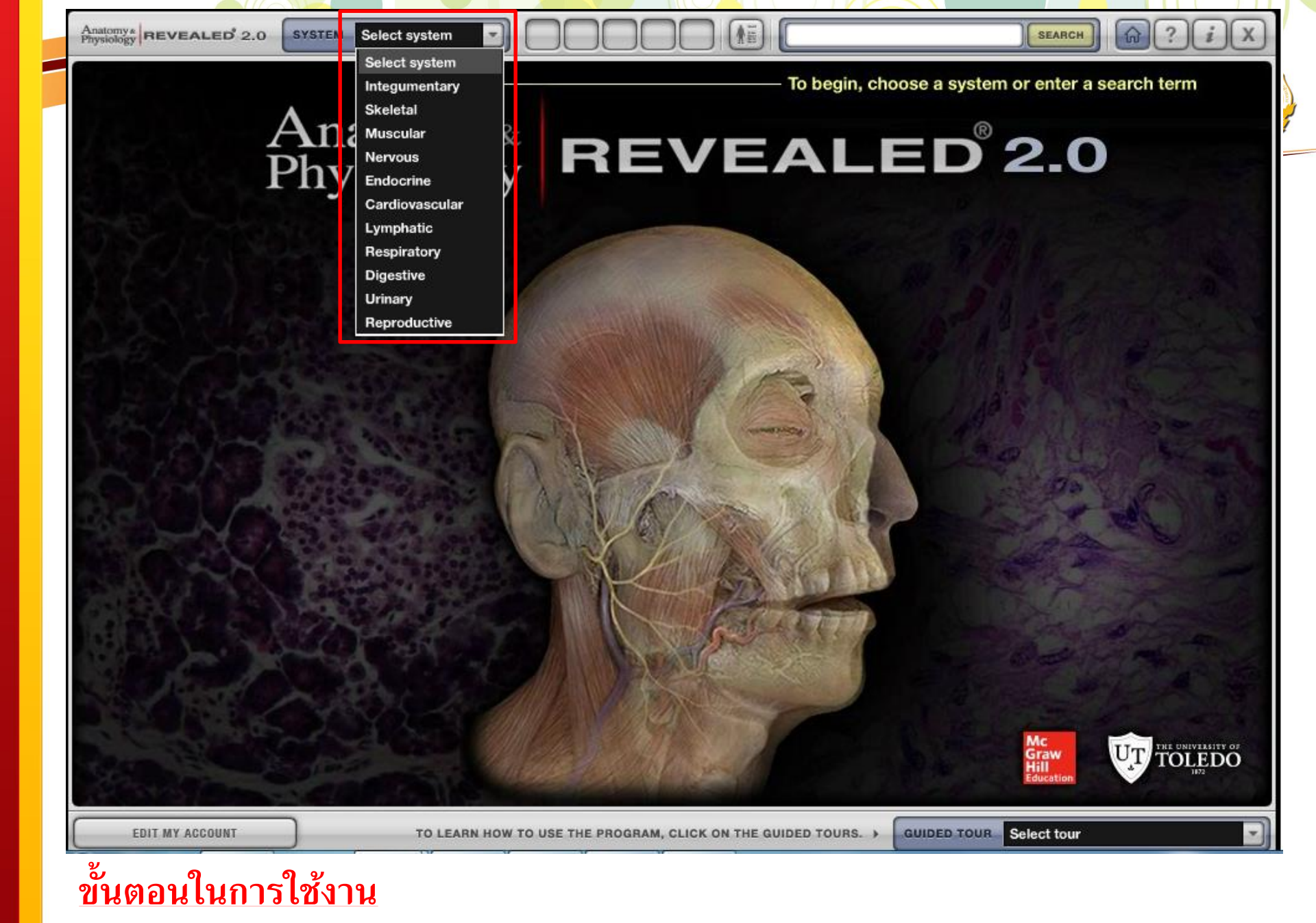

1. การเลือก System ผู้ใช้ต้องทำการเลือกระบบต่าง ๆ ที่ต้องการศึกษาก่อน

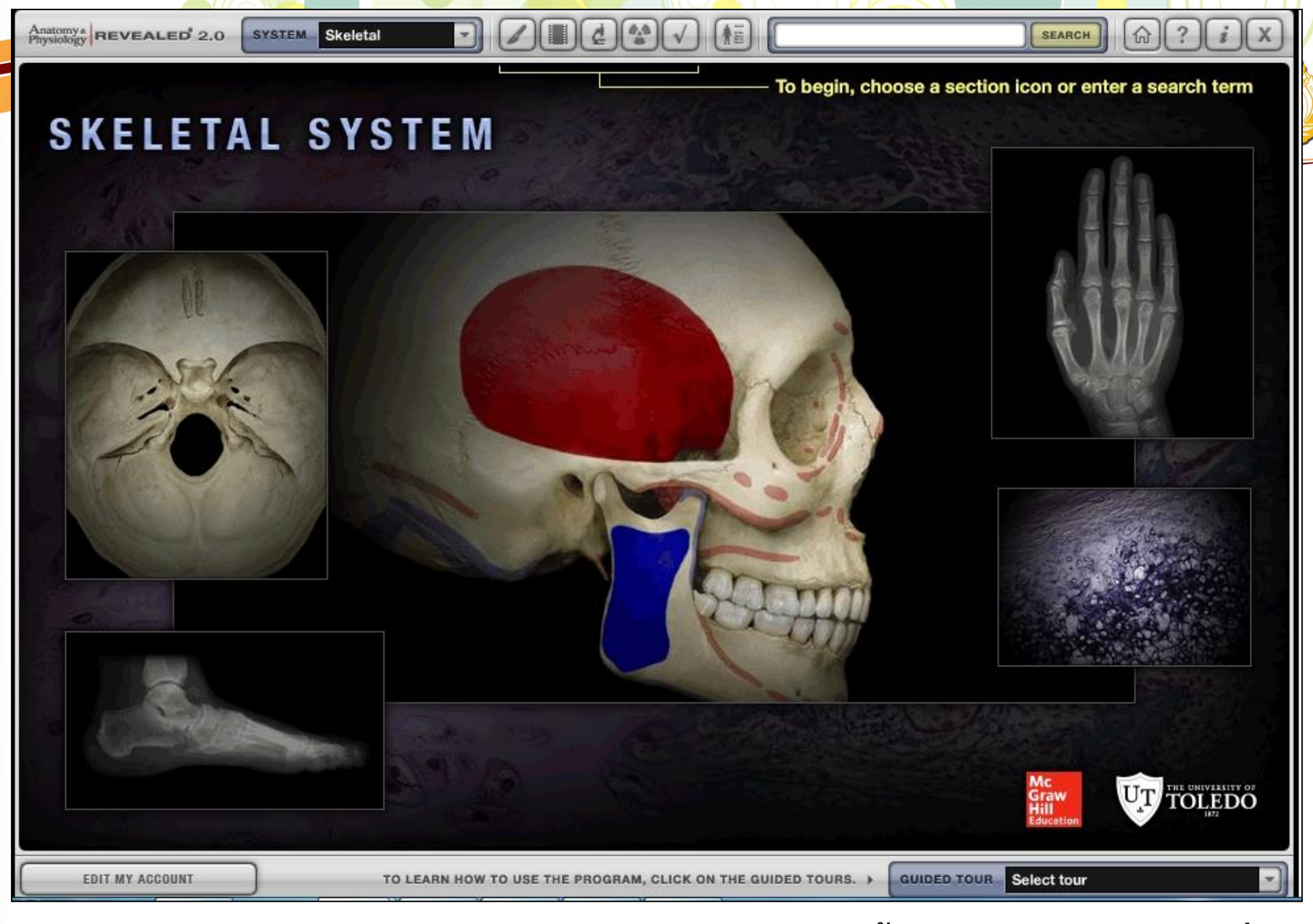

<u>ตัวอย่าง</u> เลือก Skeletal System (ระบบกระดูก) หลักจากนั้นเลือกเมนูแถบด้านบนที่ ต้องการ

| Anatomya REVEALED 2.0 | SYSTEM Skeletal                                                                                                    |
|-----------------------|----------------------------------------------------------------------------------------------------|
|                       |                                                                                                    |
| สัญลักษณ์             | ความหมาย                                                                                                    |
|                       | เครื่องมือ Dissection เป็นภาพจำลองมาจากของจริง ซึ่งผู้ใช้สามารถศึกษาอวัยวะ<br>ต่าง ๆ ของร่างกายได้                                               |
|                       | เครื่องมือ Animations เป็นวิดีโอคลิป หรือภาพเคลื่อนไหวที่อธิบายการทำงานส่วน<br>ต่าง ๆ ของร่างกาย                                                 |
| ¢                     | เครื่องมือ Histology เป็นการศึกษาเกี่ยวกับจุลกายวิภาคศาสตร์ของเซลล์และเนื้อเยื่อ<br>ผู้ใช้สามารถศึกษาเสมือนส่องกล้องศึกษาด้วยตนเอง               |
| 14.12<br>43           | เครื่องมือ Imaging เป็นการศึกษาในลักษณะของภาพฉายรังสี หรือ ภาพ x-ray<br>เสมือนผู้ใช้ดูจากฟิล์มการฉายรังสีของจริง                                 |
| $\checkmark$          | เครื่องมือ Self Test เป็นแบบทดสอบหลังจากที่ผู้ใช้ศึกษาในระบบต่าง ๆ แล้ว<br>ต้องการทบทวนความรู้ของตนเอง ซึ่งผู้ใช้สามารถเลือกรูปแบบของแบบทดสอบได้ |
| (AE)                  | เครื่องมือ Anatomy Terms เป็นการรวมคำศัพท์ทางด้านกายวิภาคศาสตร์ ที่มี<br>คำอธิบาย และวิดีโอประกอบการใช้งานด้วย                                   |

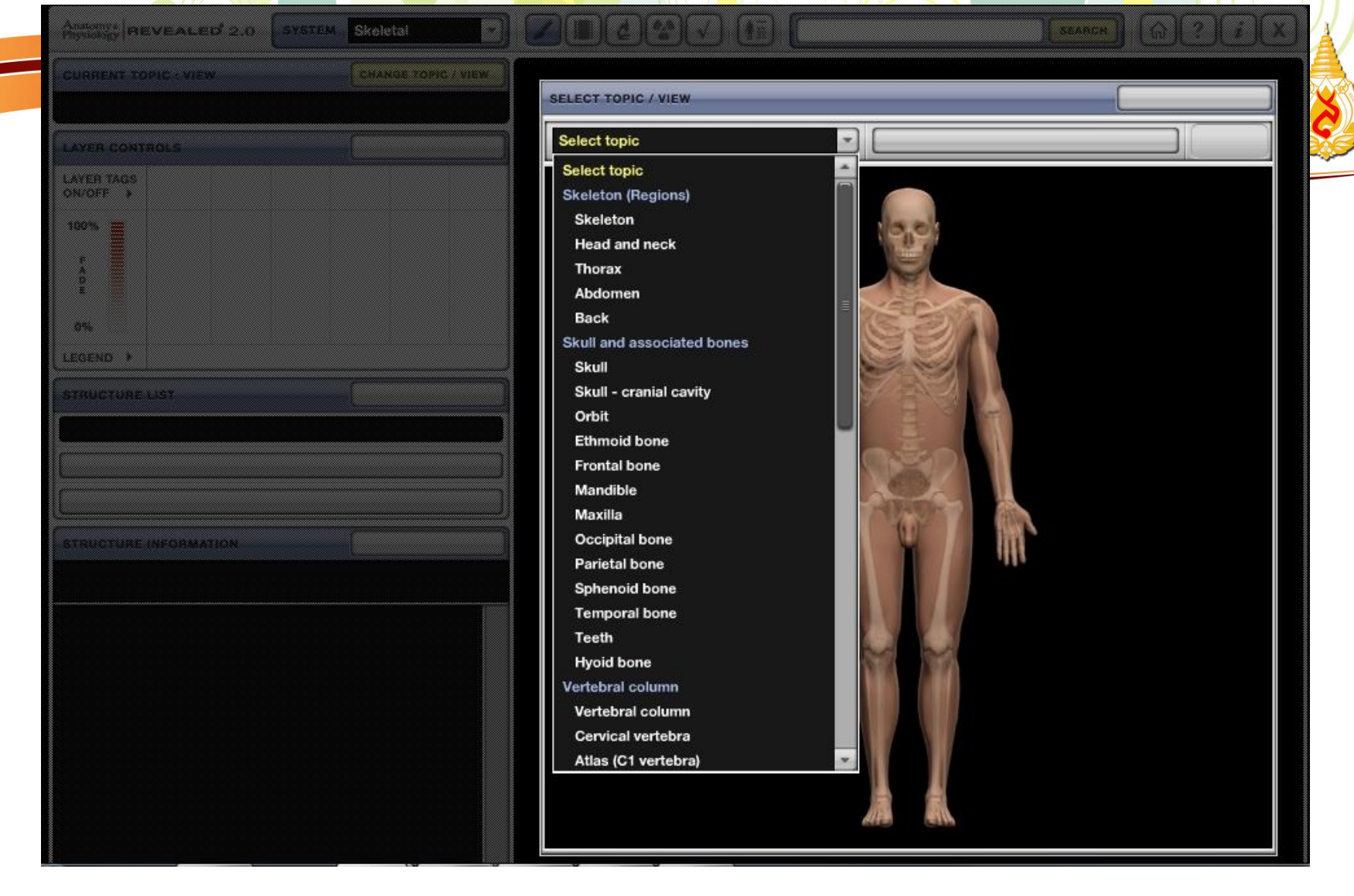

## **Dissection**

<u>ขั้นตอนแรก</u> เลือกหัวข้อที่ต้องการศึกษา ตัวอย่างเช่น Head and neck

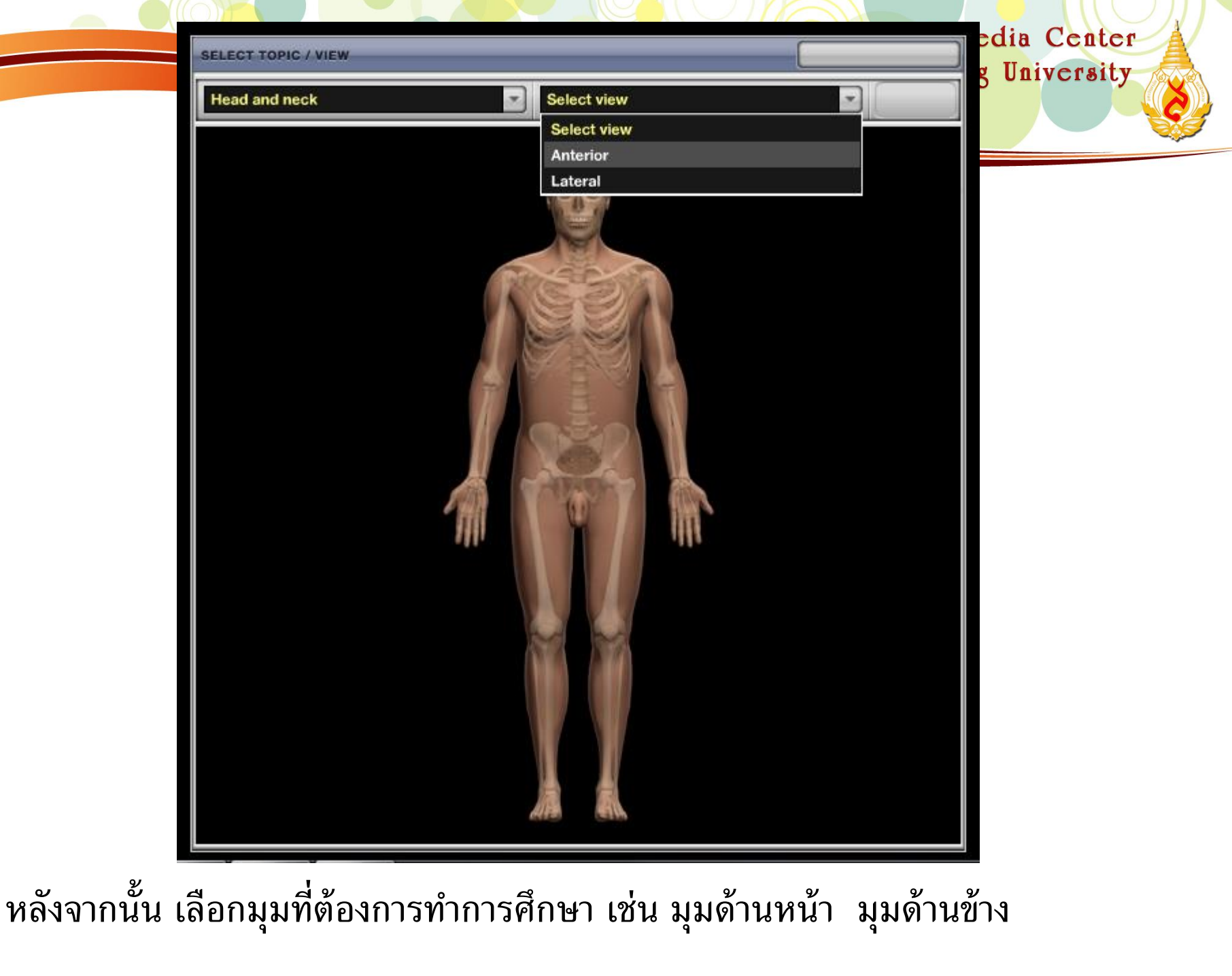

| Physiology RE                                                                                                    | VEALED 2.0 SYSTEM                                                                                      | Skeletal        |          |               | SEARCH (1) |
|----------------------------------------------------------------------------------------------------|----------------------------------------------------------------------------------------------------|-----------------|----------|---------------|------------|
| CURRENT TO                                                                                                    | PIC : VIEW                                                                                             | CHANGE TOP      | C / VIEW |               |            |
| Head and ne                                                                                                    | ck : Anterior                                                                                          |                 |          |               |            |
| LAYER CONT                                                                                                    | ROLS                                                                                                   | HIGHLIGHT O     | FF 🥢     |               |            |
| LAYER TAGS<br>ON/OFF                                                                                                    | LAYER 1                                                                                                |                 |          |               |            |
| 100%                                                                                                    | S<br>K<br>L<br>L<br>T<br>O<br>N                                                                        |                 |          |               | Ś          |
| LEGEND >                                                                                                    | 🥱 - SKELETAL STRUCTURES                                                                                | 9 -             | OTHER    |               | 2014       |
| STRUCTURE                                                                                                    | LIST                                                                                                   | SAVE IMAGE      | 6        |               |            |
| Skeleton                                                                                                    |                                                                                                    |                 |          |               | TIT        |
| Frontal bone                                                                                                    | and features                                                                                           |                 | -        | A stronger of |            |
| Frontal bone                                                                                                    | 3                                                                                                    |                 | -        | State         |            |
| STRUCTURE                                                                                                    | INFORMATION                                                                                            | PRONOUNCE       | 4)       | MAAAAAA       | 2          |
| Frontal bone                                                                                                    |                                                                                                    |                 |          |               |            |
| Location:                                                                                                    |                                                                                                    |                 | -        |               |            |
| <ul> <li>Skull (antel<br/>Description:</li> <li>Unpaired, i</li> <li>Forms fore<br/>fossa</li> <li>Contains fr</li> <li>Comment:</li> </ul> | nor superior part)<br>rregular-shaped, flat bone<br>head, roof of orbits, and mos<br>ontal air sinuses | t of anterior c | ranial 🗉 | NASE          |            |
| Articulates                                                                                                    | with parietal bone at coronal                                                                          | suture and      |          |               |            |

ผู้ใช้สามารถศึกษาการเรียกชื่อตำแหน่งต่าง ๆ ของอวัยวะ เมื่อคลิกที่ Layer จะปรากฏ หมุดให้ผู้ใช้เลือกตำแหน่ง และจะมีคำอธิบายประกอบการเรียนรู้ให้เข้าใจได้ง่ายขึ้น

Learning Resources and Educational Media Center

| Anton List       Select animation         Antony and Physiology         Appositional bone growth         Skull         Synovial joint         Joint movements         Flexion         Extension         Adduction         Adduction         Adduction         Adduction         Beyresion         Circumduction         Beyresion         Circumduction         Rotation         Porsition         Dorsifiesion         Pionation         Betraction         Orgenitories         Protaction         Protaction         Protaction                                                                                                    |                 |                          | Mac Fah Luang University |
|----------------------------------------------------------------------------------------------------|-----------------|--------------------------|--------------------------|
| ANIMATION LIST         Select animation           Select animation         Anatomy and Physiology           Appositional bone growth         Skull           Skull         Synovial joint           Joint movements         Flexion           Extension         Adduction           Adduction         Adduction           Pronation         Supination           Elevation         Oppression           Gircumduction         Rotation           Pointaffexion         Eversion           Inversion         Protraction                                                                                                    | Anatomy * REVEA | ALED 2.0 SYSTEM Skeletal | SEARCH (R)? i X          |
| Select animation         Anatomy and Physiology         Appositional bone growth         Skull         Synovial joint         Joint movements         Flexion         Adduction         Adduction         Pronation         Supination         Elevation         Origonal Depression         Circumduction         Rotation         Point Texion         Eversion         Inversion         Protaction         Protaction                                                                                                    | ANIMATION LIST  | Select animation         |                          |
| Anatomy and Physiology<br>Appositional bone growth<br>Skull<br>Synovial joint<br>Joint movements<br>Flexion<br>Extension<br>Abduction<br>Abduction<br>Abduction<br>Abduction<br>Pronation<br>Supjustion<br>Elevation<br>Depression<br>Circumduction<br>Rotation<br>Dorsiflexion<br>Plantar flexion<br>Eversion<br>Inversion<br>Protraction                                                                                                    |                 | Select animation         |                          |
| Appositional bone growth         Skull         Synovial joint         Joint movements         Joint movements         Flexion         Extension         Abduction         Abduction         Pronation         Supination         Elevation         Depression         Circumduction         Rotation         Dorsiflexion         Plantar flexion         Eversion         Inversion         Protraction                                                                                                    |                 | Anatomy and Physiology   |                          |
| Skull   Synovial joint   Joint movements   Flexion   Extension   Abduction   Adduction   Adduction   Supination   Elevation   Depression   Circumduction   Rotation   Dorsiflexion   Plantar flexion   Eversion   Inversion   Protraction                                                                                                    |                 | Appositional bone growth |                          |
| Synovial joint         Joint movements         Flexion         Extension         Abduction         Abduction         Pronation         Supination         Elevation         Depression         Circumduction         Rotation         Plantar flexion         Eversion         Inversion         Protraction         Betraction                                                                                                    |                 | Skull                    |                          |
| Joint movements Flexion Extension Abduction Abduction Adduction Pronation Elevation Elevation Circumduction Rotation Dorsiflexion Plantar flexion Eversion Inversion Potraction Patraction Patraction |                 | Synovial joint           |                          |
| Flexion         Extension         Abduction         Adduction         Pronation         Supination         Elevation         Depression         Circumduction         Rotation         Dorsiflexion         Plantar flexion         Inversion         Protraction         Battartion                                                                                                    |                 | Joint movements          |                          |
| Extension         Abduction         Adduction         Pronation         Supination         Elevation         Depression         Circumduction         Rotation         Dorsiflexion         Plantar flexion         Inversion         Protaction         Eversion         Eversion         Plantar flexion         Eversion         Inversion         Protraction                                                                                                    |                 | Flexion                  |                          |
| Abduction         Adduction         Pronation         Supination         Elevation         Depression         Circumduction         Rotation         Dorsiflexion         Plantar flexion         Inversion         Protaction         Partaction                                                                                                    |                 | Extension                |                          |
| Adduction         Pronation         Supination         Elevation         Depression         Circumduction         Rotation         Dorsiflexion         Plantar flexion         Eversion         Inversion         Protraction         Betraction         Protraction                                                                                                    |                 | Abduction                |                          |
| Pronation         Supination         Elevation         Depression         Circumduction         Rotation         Dorsiflexion         Plantar flexion         Eversion         Inversion         Protraction                                                                                                    |                 | Adduction                |                          |
| Supination         Elevation         Depression         Circumduction         Rotation         Dorsiflexion         Plantar flexion         Eversion         Inversion         Protraction         Petraction                                                                                                    |                 | Pronation                |                          |
| Elevation Depression Circumduction Rotation Dorsiflexion Plantar flexion Eversion Inversion Protraction Retraction                                                                                                    |                 | Supination               |                          |
| Depression<br>Circumduction<br>Rotation<br>Dorsiflexion<br>Plantar flexion<br>Eversion<br>Inversion<br>Protraction                                                                                                    |                 | Elevation                |                          |
| Circumduction<br>Rotation<br>Dorsiflexion<br>Plantar flexion<br>Eversion<br>Inversion<br>Protraction                                                                                                    |                 | Depression               |                          |
| Rotation         Dorsiflexion         Plantar flexion         Eversion         Inversion         Protraction                                                                                                    |                 | Circumduction            |                          |
| Dorsiflexion Plantar flexion Eversion Inversion Protraction Retraction                                                                                                    |                 | Rotation                 |                          |
| Plantar flexion<br>Eversion<br>Inversion<br>Protraction                                                                                                    |                 | Dorsiflexion             |                          |
| Eversion<br>Inversion<br>Protraction                                                                                                    |                 | Plantar flexion          |                          |
| Inversion<br>Protraction                                                                                                    |                 | Eversion                 |                          |
| Protraction                                                                                                    |                 | Inversion                |                          |
| Betraction                                                                                                    |                 | Protraction              |                          |
|                                                                                                    |                 | Hetraction               |                          |
|                                                                                                    |                 |                          |                          |

## **Animations**

<u>ขั้นตอนแรก</u> เลือกหัวข้อที่ต้องการศึกษา ตัวอย่างเช่น Skull

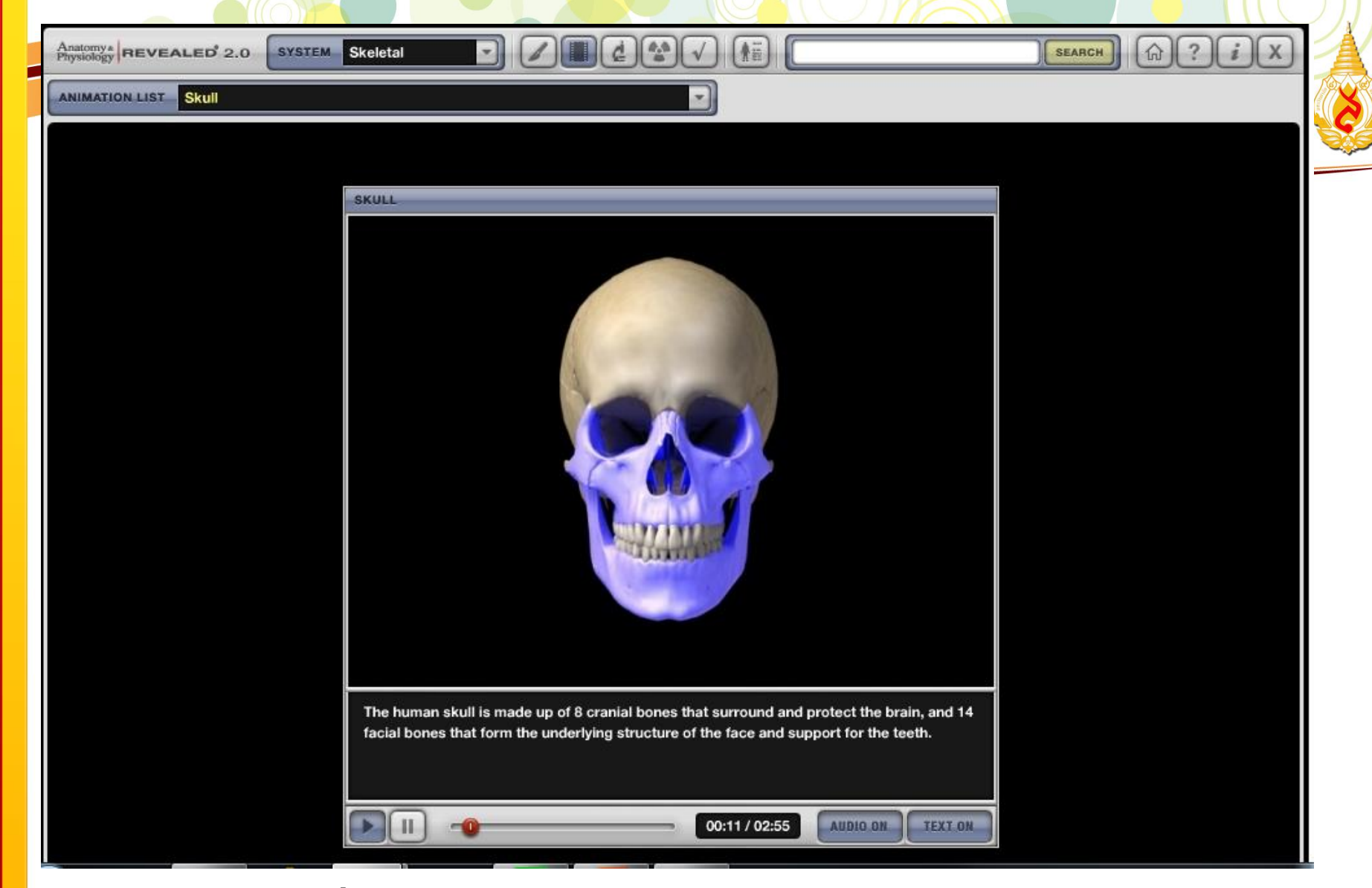

จะปรากฏวิดีโอเกี่ยวกับเรื่อง Skull (กะโหลกศีรษะมนุษย์) ผู้ใช้สามารถดู วิดีโอ และตั้งค่าการอ่านออกเสียง การบรรยายตามวิดีโอได้

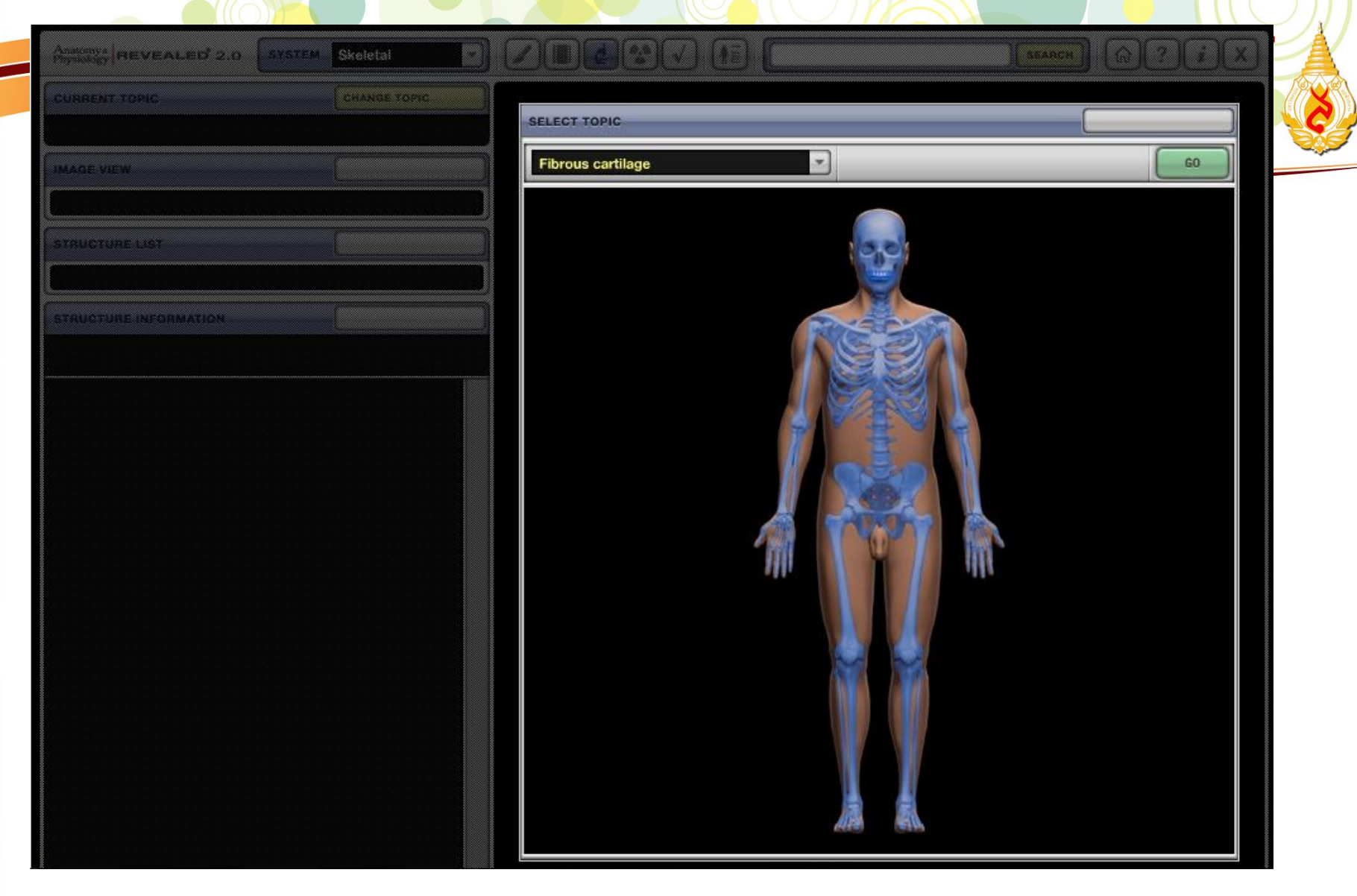

# **Histology**

<u>ขั้นตอนแรก</u> เลือกหัวข้อที่ต้องการศึกษา ตัวอย่างเช่น Fibrous Cartilage (กระดูกอ่อนเส้นใย)

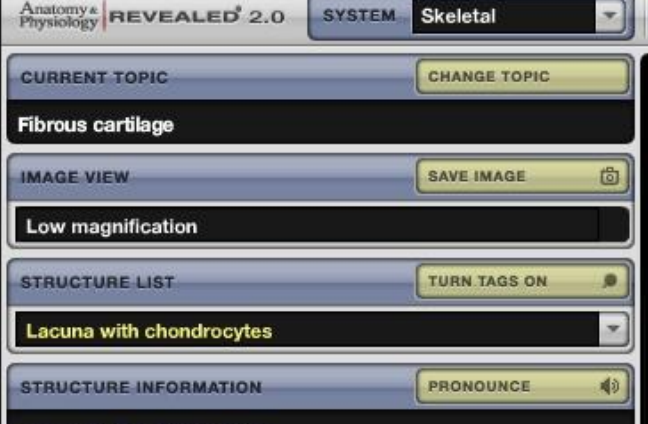

#### Lacuna with chondrocytes

Location:

Cartilage

• Within matrix

#### Description:

· Small space that contains chondrocyte

 Lacuna conforms to shape of chondrocyte (smaller for younger cells - larger for older cells)

#### Comment:

 Nucleus of chondrocyte is round or oval and contains one or more nucleoli

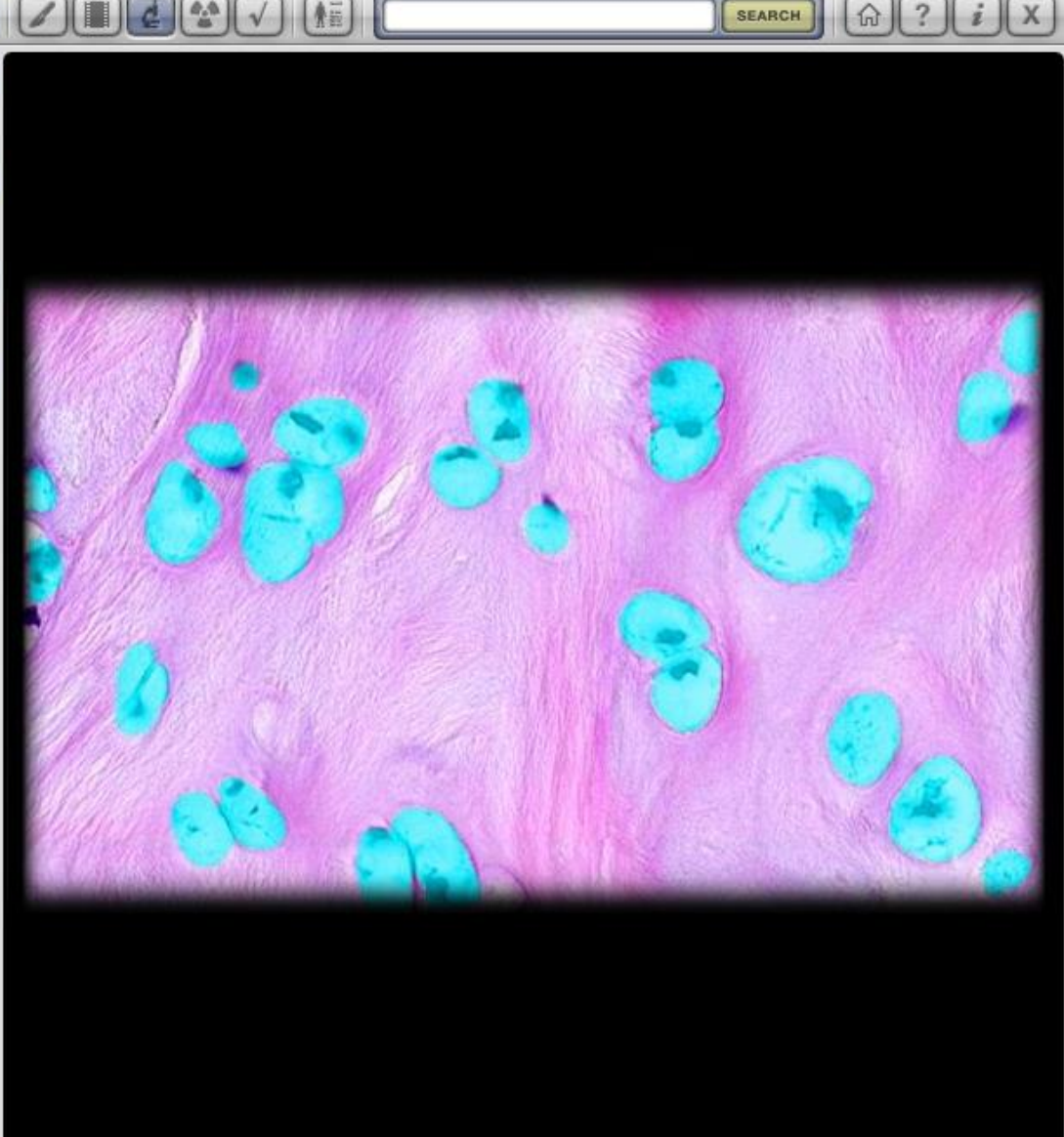

จะปรากฏภาพเกี่ยวกับจุลกายวิภาคศาสตร์ของเซลล์และเนื้อเยื่อ เสมือนการส่องกล้อง หลังจากนั้น เลือกโครงสร้างที่ต้องการศึกษา ซึ่งจะมีรายละเอียดพร้อมคำอธิบายเกี่ยวกับโครงสร้างที่เลือกทาง แถบด้านซ้าย เพื่อให้ง่ายต่อการทำความเข้าใจมากยิ่งขึ้น

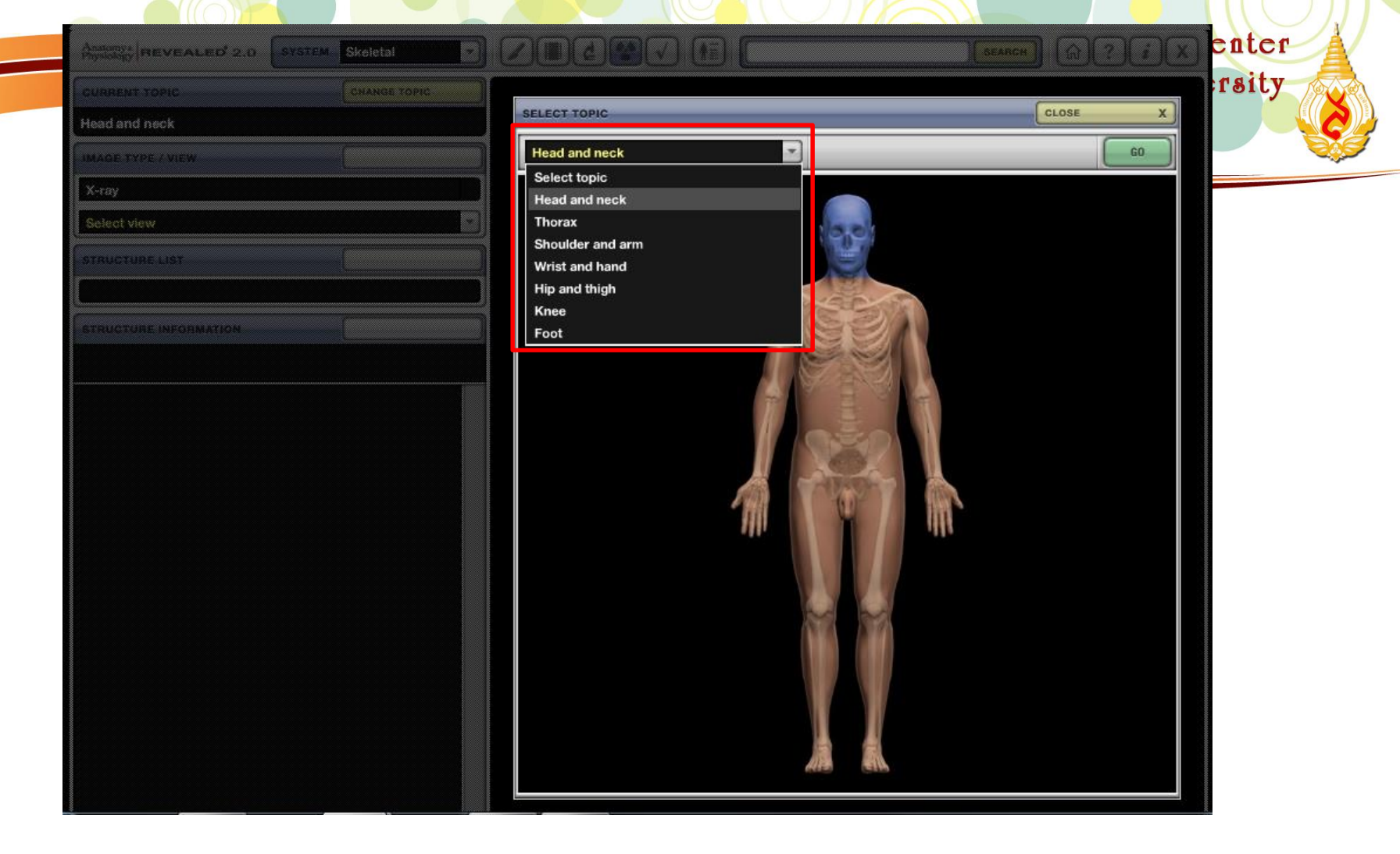

# Imaging

<u>ขั้นตอนแรก</u> เลือกหัวข้อที่ต้องการศึกษา ตัวอย่างเช่น Head and neck (ศีรษะและลำคอ)

| Physiology REVEALED 2.0                              | SYSTEM       | Skeletal            | _  | 2 |
|------------------------------------------------------|--------------|---------------------|----|---|
| CURRENT TOPIC                                        | _            | CHANGE TOPIC        |    |   |
| Head and neck                                        |              |                     |    |   |
| IMAGE TYPE / VIEW                                    |              | SAVE IMAGE          | 6  |   |
| X-ray                                                |              |                     |    |   |
| Lateral                                              |              |                     | •  |   |
| STRUCTURE LIST                                       | _            | TURN TAGS ON        |    |   |
| Mandible                                             |              |                     | •  |   |
| STRUCTURE INFORMATION                                |              | PRONOUNCE           | 4) |   |
| Mandible                                             |              |                     |    |   |
| Location:                                            |              |                     |    |   |
| Skull (anterior)                                     |              |                     |    |   |
| Description:                                         |              |                     |    |   |
| U-shaped bone                                        |              |                     |    |   |
| <ul> <li>Each side consists of body (h</li> </ul>    | orizontal) a | nd ramus (vertical) |    |   |
| with coronoid and condylar p                         | rocesses     |                     |    |   |
| <ul> <li>Mental protuberance forms p</li> </ul>      | oint of chin |                     |    |   |
| <ul> <li>Contains alveoli ("sockets") for</li> </ul> | or teeth     |                     |    |   |
| Comment:                                             |              |                     |    |   |
| <ul> <li>Contributes to temporomand</li> </ul>       | ibular joint | (TMJ)               |    |   |
| <ul> <li>Also known as "lower jaw"</li> </ul>        |              |                     |    |   |
|                                                      |              |                     |    |   |
|                                                      |              |                     |    |   |
|                                                      |              |                     |    |   |
|                                                      |              |                     |    |   |
|                                                      |              |                     |    |   |

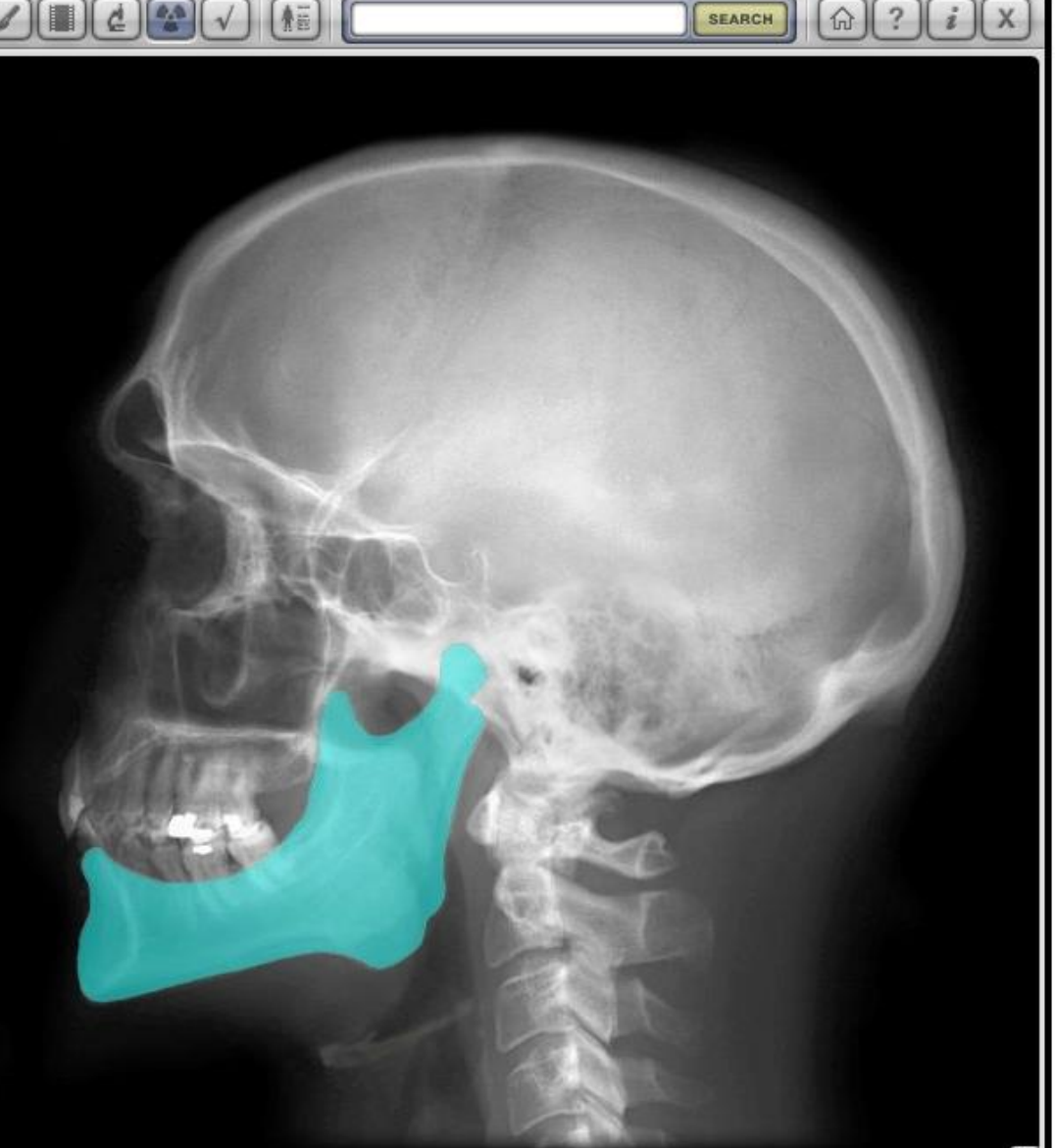

เลือกมุมมองที่ต้องการศึกษา ตัวอย่างเลือก Lateral (มุมด้านข้าง) จะปรากฏภาพฉายรังสีขึ้นมา หลังจากนั้นเลือกโครงสร้างที่ต้องการศึกษา ตัวอย่าง Mandible (ขากรรไกรล่าง) จะมีคำอธิบายให้ สามารถศึกษาได้ด้วยตนเอง

| ANEWER<br>TEST CONTROLS<br>TITES CONTROLS<br>STATUS INFORMATION<br>TITES: Score:<br>Question: Percent:                                                                                                    | - |                                        |     |   |
|----------------------------------------------------------------------------------------------------|---|----------------------------------------|-----|---|
| TEST TYPE   Delect test topic     QUESTION     QUESTION     ANSWER     TEST CONTROLS     STATUS INFORMATION   Time:   Score:   Question:     Percent:                                                                                                    |   | Anatomys Prevealed 2.0 SYSTEM Skeletal |     | A |
| Scient tast topic     QUESTION     QUESTION     QUESTION     ANSWER     TEST CONTROLS     STATUS INFORMATION   Time:   Score:   Question:     Percent:                                                                                                    |   | TEST TYPE                              | l y |   |
| ANSWER<br>TEST CONTROLS<br>STATUS INFORMATION<br>Time: Score:<br>Question: Percent:<br>Percent:<br>Score:<br>Question:<br>Percent:<br>Score:<br>Question:<br>Percent:<br>Score:<br>Control Score:<br>Control Score:<br>Contr |   | Select test topic                      |     |   |
| ANSWER<br>TEST CONTROLS<br>ETATUS INFORMATION<br>Time: Score:<br>Question: Percent:                                                                                                    |   |                                        |     |   |
| QUESTION   QUESTION     QUESTION     ANSWER     TEST CONTROLS     Status INFORMATION   Time:   Score:   Question:     Percent:                                                                                                    |   |                                        |     |   |
| AUESTION     ANSWER     TEST CONTROLS     STATUS INFORMATION     Time:   Score:   Question:                                                                                                    |   |                                        |     |   |
| ANSWER  TEST CONTROLS  STATUS INFORMATION Time: Question: Percent:                                                                                                    |   | QUESTION                               |     |   |
| ANSWER TEST CONTROLS STATUS INFORMATION Time: Score: Question: Percent:                                                                                                    |   |                                        |     |   |
| ANSWER<br>TEST CONTROLS<br>STATUS INFORMATION<br>Time: Score:<br>Question: Percent:                                                                                                    |   |                                        |     |   |
| ANSWER<br>TEST CONTROLS<br>STATUS INFORMATION<br>Time: Score:<br>Question: Percent:                                                                                                    |   |                                        |     |   |
| ANSWER<br>TEST CONTROLS  STATUS INFORMATION  Time: Score: Question: Percent:                                                                                                    |   |                                        |     |   |
| ANSWER<br>TEST CONTROLS<br>STATUS INFORMATION<br>Time: Score: Question: Percent;                                                                                                    |   |                                        |     |   |
| ANSWER<br>TEST CONTROLS STATUS INFORMATION Time: Score: Question: Percent:                                                                                                    |   |                                        |     |   |
| ANSWER TEST CONTROLS STATUS INFORMATION Time: Question: Percent:                                                                                                    |   |                                        |     |   |
| ANSWER TEST CONTROLS STATUS INFORMATION Time: Score: Question: Percent:                                                                                                    |   |                                        |     |   |
| ANSWER     TEST CONTROLS     STATUS INFORMATION     Time:   Score:   Question:   Percent:                                                                                                    |   |                                        |     |   |
| TEST CONTROLS   STATUS INFORMATION   Time:   Score:   Question:   Percent:                                                                                                    |   | ANSWER                                 |     |   |
| TEST CONTROLS       STATUS INFORMATION       Time:       Question:       Percent:                                                                                                    |   |                                        |     |   |
| STATUS INFORMATION       Time:     Score:       Question:     Percent:                                                                                                    |   | TEST CONTROLS                          |     |   |
| STATUS INFORMATION       Time:     Score:       Question:     Percent:                                                                                                    |   |                                        |     |   |
| Time:     Score:       Question:     Percent:                                                                                                    |   | STATUS INFORMATION                     |     |   |
| Question: Percent:                                                                                                    |   | Time: Score:                           |     |   |
|                                                                                                    |   | Question: Percent:                     |     |   |

## **Self Test**

เป็นแถบเมนูข้อสอบให้ผู้ใช้สามารถทดสอบความรู้ได้ด้วยตนเอง โดยสามารถกำหนดจำนวนข้อ มีการ จับเวลา พร้อมทั้งสรุปคะแนนให้หลังการทำแบบทดสอบ และอธิบายข้อที่ทำผิดให้ผู้ใช้ได้ทราบเพื่อให้ สามารถกลับไปทบทวนได้อีก

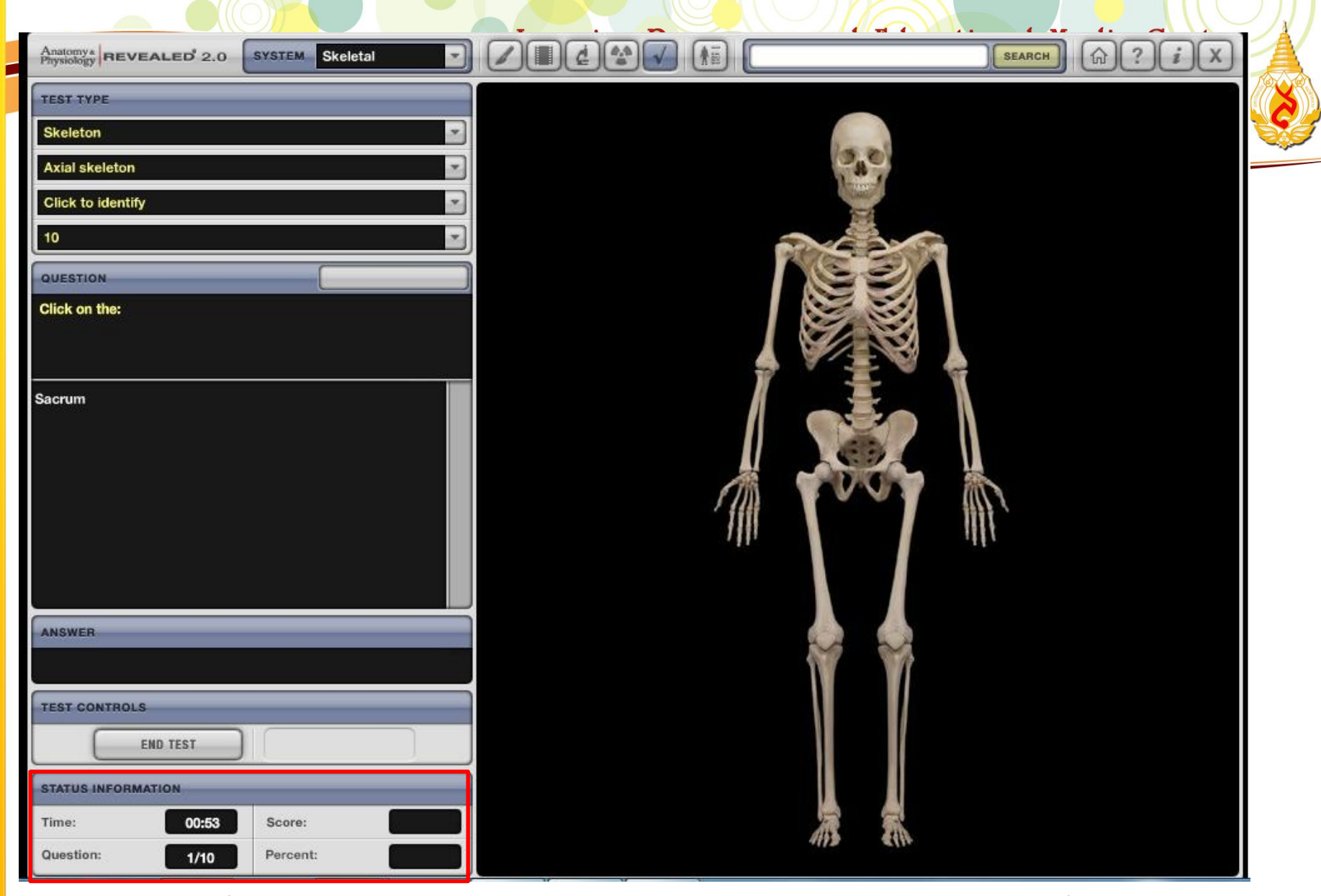

เลือกหัวข้อที่ต้องการ 2. เลือกส่วนของอวัยวะ 3. เลือกประเภทของแบบทดสอบที่ต้องการ 4. เลือกจำนวน 5. เริ่มทำแบบทดสอบ และมีการจับเวลาในการทำแบบทดสอบ

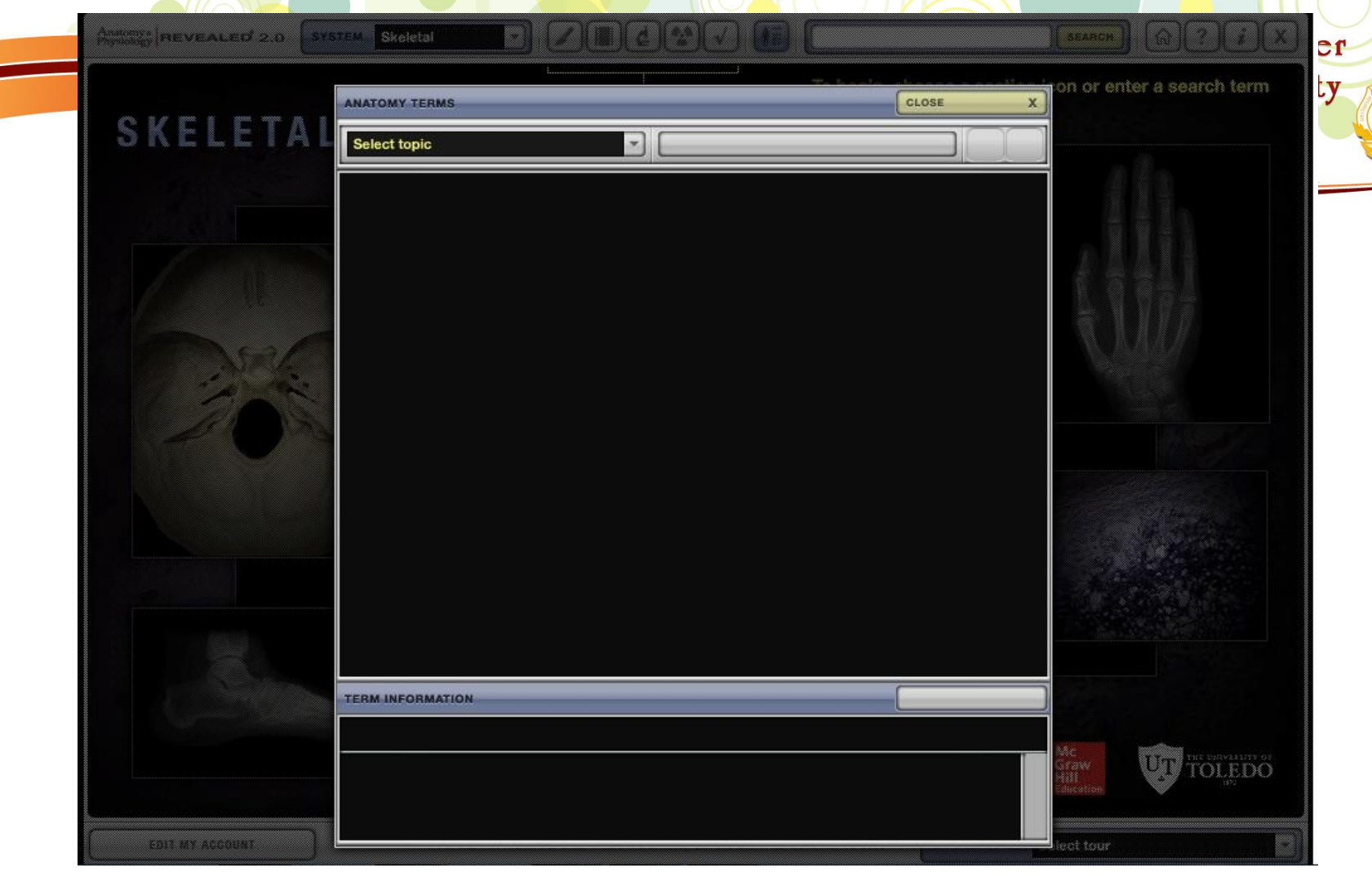

## **Anatomy Terms**

เป็นเมนูที่รวมคำศัพท์ทางด้านกายวิภาคศาสตร์ที่เกี่ยวข้องกับระบบที่ผู้ใช้เลือก ซึ่ง สามารถเลือกหัวข้อได้ตามที่ต้องการ

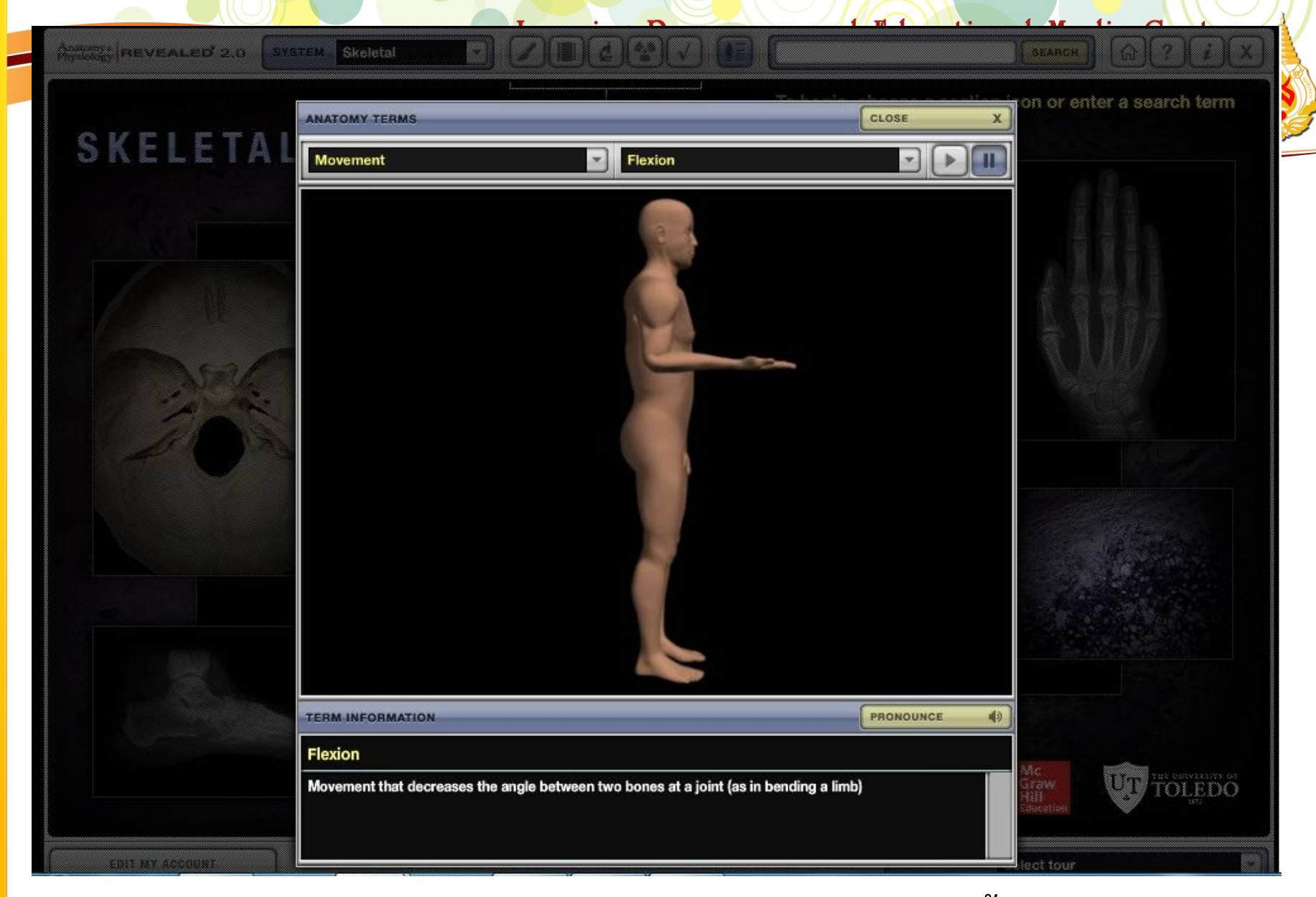

 เลือกหัวข้อ 2. เลือกหมวดหมู่คำศัพท์ 3. จะปรากฏวิดีโอแบบสั้น ๆ ประกอบ คำอธิบายคำศัพท์นั้น ๆ

| Home Readings Quick Refere                                                                             | nce T Drugs Multimed  | ia ▼ Cases ▼ Self-Asse                                                                                          | ssment <b>*</b>                             | Custom Curriculum                        |        |                        |
|----------------------------------------------------------------------------------------------------|-----------------------|----------------------------------------------------------------------------------------------------|---------------------------------------------|------------------------------------------|--------|------------------------|
| Search AccessPhysiotherapy                                                                             | Anatomy<br>Videos     | and Physiology Revealed                                                                                         |                                             |                                          | Search | Advanced<br>Search (j) |
| Multimedia                                                                                             | Neurosci<br>Images    | ience Lectures                                                                                                  |                                             |                                          | Get h  | elp viewing multimedia |
| Anatomy and Physiology Revealed                                                                        | View an exportable li | ist of resources                                                                                                |                                             |                                          |        |                        |
| Videos                                                                                                 | Clinical Presen       | tation of Disease                                                                                               |                                             |                                          |        |                        |
| Clinical Presentation of<br>Disease<br>• Neurological disorders<br>Diagnosis<br>Examination/Evaluation | Play                  | Cerebellar Outflow Tre<br>2 mins, 03 secs<br>Author(s): Ray L. Watts<br>Obeso, MD. From Move<br>View in context | <b>mor</b><br>, MD; David (<br>ment Disorde | G. Standaert, MD, PhD; Jose /<br>ers, 3e | Α.     |                        |
| Interventions Medical/Surgical Procedures Physiologic areas Specially Areas                            |                       | Corticobasal Degenera<br>4 mins, 12 secs<br>Author(s): Ray L. Watts<br>Obeso, MD. From Move                     | tion<br>, MD; David<br>ment Disorde         | G. Standaert, MD, PhD; Jose /<br>ers, 3e | Ą.     |                        |

## Videos

เป็นเมนูที่รวบรวมวิดีโอทั้งหมดที่มีในฐานข้อมูลนี้ โดยมีการแบ่งหมวดหมู่หลักและ หมวดหมู่ย่อยให้ผู้ใช้สามารถใช้งานได้สะดวกมากยิ่งขึ้น อีกทั้งแต่ละวิดีโอยังสามารถเชื่อม ต่อไปยังหนังสืออิเล็กทรอนิกส์ที่อยู่ในฐานข้อมูลนี้อีกด้วย

Mac Fah Luang University

| Home Readings Quick Reference            | e * Drugs                 | Multimedia 🔻                                                                                          | Cases * Self-Ass                                                                                                    | essment <b>*</b>                                                                                                    | Custom Curriculum                                                                                                    |                                                                                                    |                        |
|------------------------------------------|---------------------------|----------------------------------------------------------------------------------------------------|----------------------------------------------------------------------------------------------------|----------------------------------------------------------------------------------------------------|----------------------------------------------------------------------------------------------------|----------------------------------------------------------------------------------------------------|------------------------|
| Search AccessPhysiotherapy               |                           | Anatomy and Pf<br>Videos                                                                              | nysiology Revealed                                                                                                    |                                                                                                    |                                                                                                    | Search                                                                                                    | Advanced<br>Search (i) |
| Multimedia                               |                           | Neuroscience L<br>Images                                                                              | ectures                                                                                                    |                                                                                                    |                                                                                                    | Get he                                                                                                    | elp viewing multimedia |
| Anatomy and Physiology Revealed          | View an ex                | portable list of r                                                                                    | esources                                                                                                    | •                                                                                                    |                                                                                                    |                                                                                                    |                        |
| Videos                                   | Neuros                    | Neuroscience Lectures                                                                                 |                                                                                                    |                                                                                                    |                                                                                                    |                                                                                                    |                        |
| Neuroscience Lectures                    | -                         | Author(<br>Associat<br>Neurosc<br>embarki<br>Therapy<br>case stu<br>lectures,<br>necessa<br>relate to | s): Annie Burke-Doe, P<br>te Professor, University<br>ience and neuroanatom<br>ng on a career in physic<br>combines key element<br>idies to stimulate studer<br>, Essentials of Neurosci<br>ary for understanding ke<br>physical therapy. | T, MPT, PhD<br>of St. August<br>ny are two of<br>cal therapy. E<br>s of study wit<br>nt compreher<br>ence present<br>y neuroscien | )<br>tine for Health Sciences at<br>the most challenging subj<br>Essentials of Neuroscience<br>th colorful graphics and na<br>nsion and retention. An on<br>ts an innovative way to del<br>nce and neuroanatomy cor | a San Diego<br>jects for those<br>e in Physical<br>arration, along with<br>going series of<br>liver knowledge<br>ncepts as they |                        |
|                                          | Lumbar and<br>Duration: 1 | I Sacral Plexus wit                                                                                   | h Clinical Cases                                                                                                    |                                                                                                    |                                                                                                    |                                                                                                    |                        |
| rapy.mhmedical.com/multimedia.aspx#tab=3 |                           | Play                                                                                                  |                                                                                                    |                                                                                                    |                                                                                                    |                                                                                                    |                        |

## **Neuroscience Lectures**

เป็นการบรรยายของอาจารย์ผู้เชี่ยวชาญ ซึ่งจะแบ่งตามหัวข้อต่าง ๆ ด้านประสาท วิทยาศาสตร์ Lumbar and Sacral Plexus with Clinical Cases (00:51 / 17:30)

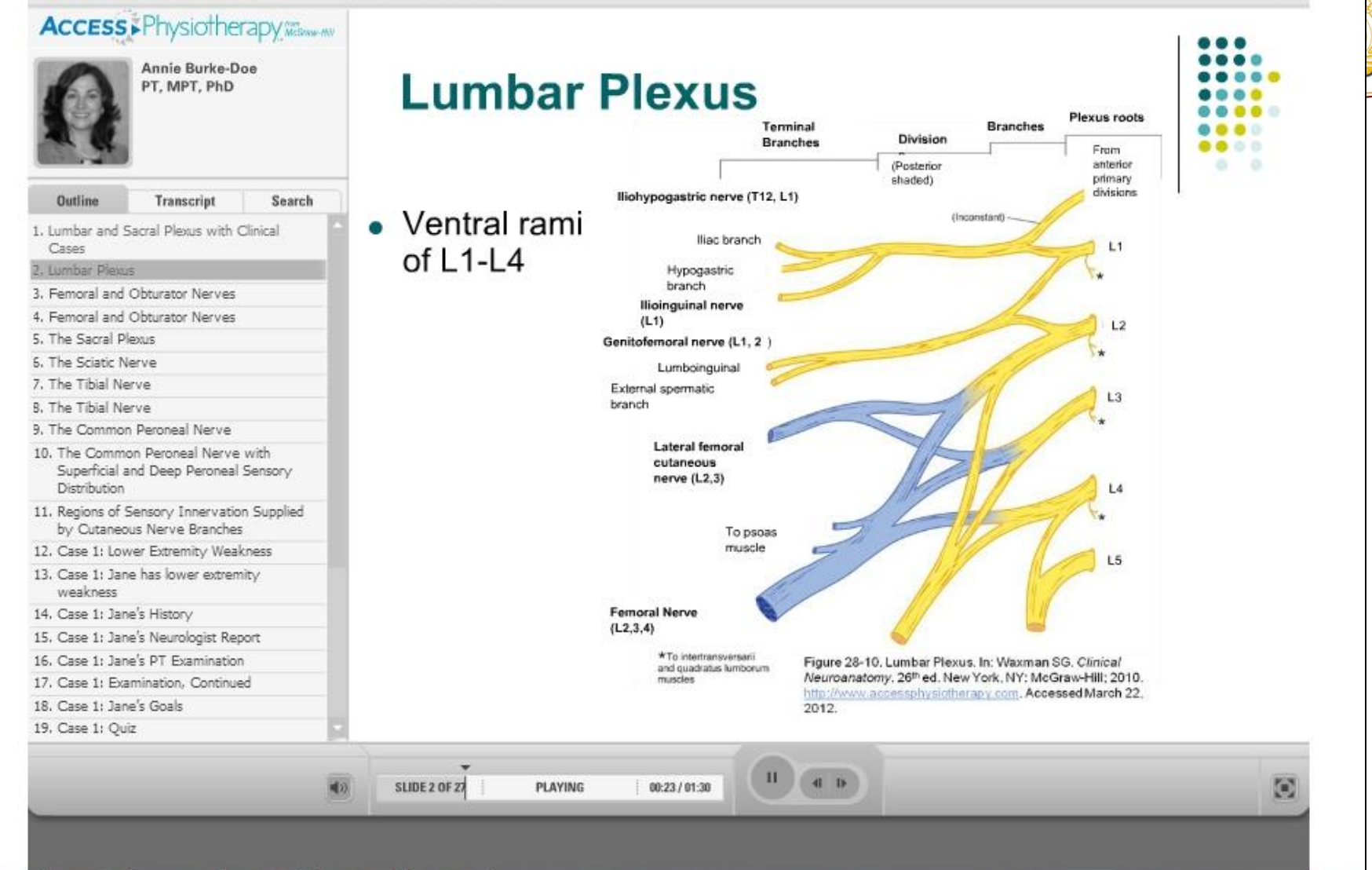

ลักษณะการบรรยายจะคล้ายกับการเรียนการสอนในห้องเรียน มีเนื้อหาประกอบการ บรรยายที่ผู้ใช้สามารถศึกษาได้ด้วยตนเองได้

Mac Fah Luang University

## Images

| Home Readings                                                                                                    | Quick Reference 👻 Drugs           | Multimedia +            | Cases 🕶        | Self-Ass            | essment <del>-</del>                                                                                   | Custon                 | n Curriculur  | n                                                                                                    |                      |                     |
|----------------------------------------------------------------------------------------------------|-----------------------------------|-------------------------|----------------|---------------------|----------------------------------------------------------------------------------------------------|------------------------|---------------|----------------------------------------------------------------------------------------------------|----------------------|---------------------|
| Search AccessPhysiot                                                                                                    | herapy                            | Anatomy and P<br>Videos | hysiology Re   | vealed              |                                                                                                    |                        |               |                                                                                                    | Search               | Advance<br>Search ( |
| Image Index<br>Clicking on a topic will tak                                                                                                    | e you to a results page where you | Images                  | related to tha | t topic. The        | tile view den                                                                                          | otes multip            | ole images fo | or a topic.                                                                                                    |                      |                     |
| 0-9 A B C                                                                                                    | DEFGHI                            | JKLM                    | NO             | PQ                  | R S                                                                                                    | ΤU                     | V W           | ΧY                                                                                                    | Z                    |                     |
| Stop Are Marrier Are Area and Area and | เลือกรูปภา<br>                    | <mark>าพที่ต้องก</mark> | าร             | Source: Rose L. Ho. | erren: Terst and Adis of Wound<br>cossistivisations applications<br>we Hill Education. All rights rese | Diagness and<br>more t |               | In the second second seco | af han he for an and |                     |
| A fibers                                                                                                    | Abdomen                           |                         |                | Abdom               | inal aorta                                                                                             |                        |               | Abdon                                                                                                    | ninal aortic an      | eurysm              |
| Erany physical com/foureind                                                                                                    | ev asny?tune-Imanes               |                         |                | -                   |                                                                                                    |                        | I             | a sh                                                                                                    |                      |                     |

# Access Physiotherapy

Stronger Content for Today's PT

From: Wound Diagnosis Text and Atlas of Wound Diagnosis and Treatment, 2015

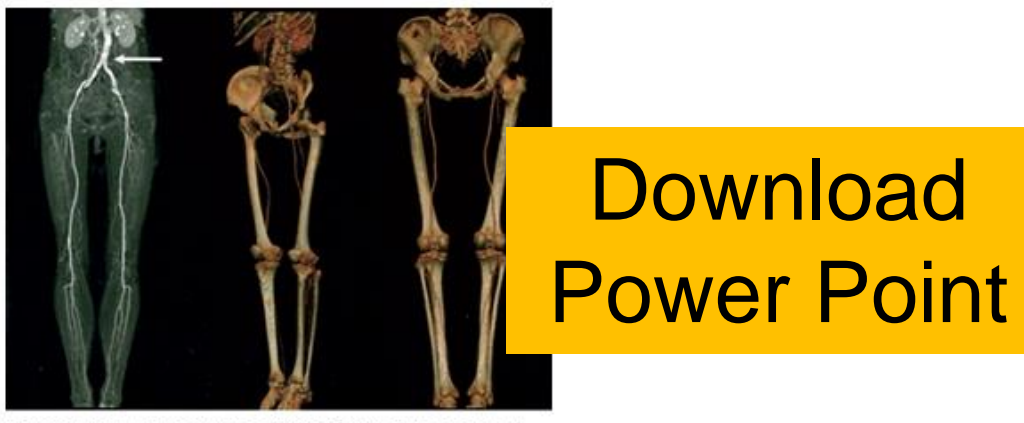

Source: Rose L. Hamm: Text and Atlas of Wound Diagnosis and Treatment: www.accessphysiotherapy.com Copyright © McGraw-Hill Education, All rights reserved.

#### Legend:

Computerized tomography arteriography CTA image of a male with calcifications in the abdominal aorta. The peripheral vessels are patent in both lower extremities.

Date of download: 4/9/2015

Copyright © 2015 McGraw-Hill Education. All rights reserved.

| Home Readings Quick Reference                                           | e * Drugs Multimedia * Case                                                                              | s * Self-Assessment *                                                                                                    | Custom Curriculum                 |                               |  |  |
|-------------------------------------------------------------------------|----------------------------------------------------------------------------------------------------|----------------------------------------------------------------------------------------------------|-----------------------------------|-------------------------------|--|--|
| Search AccessPhysiotherapy                                              | Phy<br>Phy<br>Phy                                                                                        | sical Therapy Case Files®: A<br>sical Therapy Case Files®: N<br>sical Therapy Case Files®: C                                                                                                    | cute Care                         | Search Advanced Search ()     |  |  |
| Cases                                                                   | Orth                                                                                                    | nopedic Case Studies                                                                                                    | Anopeuto                          |                               |  |  |
| Physical Therapy Case Files®: Acute<br>Care                             | Physical Therapy Case                                                                                    | Files®: Acute Ca                                                                                                    | re                                | View by: Topic   Case Number  |  |  |
| Physical Therapy Case Files®:<br>Neurological Rehabilitation            | Brain Tumor Status/Post Cranioto                                                                         | my                                                                                                    | Left Ventricular Assistiv         | ve Device                     |  |  |
| Physical Therapy Case Files®:<br>Orthopedics                            | Breast Cancer-Metastasis to Lum<br>Breast Cancer-Status/Post Maste<br>Burn Injury to Dorsal Hand-Adult ( | Breast Cancer-Metastasis to Lumbar SpineLiver HanBreast Cancer-Status/Post MastectomyLow BackBurn Injury to Dorsal Hand-Adult CaseLumbar SBurn Injury-Pediatric CaseLung CanCerebrovascular AccidentMyocardia |                                   | n in the Emergency Department |  |  |
| Orthopedic Case Studies                                                 | Burn Injury-Pediatric Case<br>Cerebrovascular Accident                                                   |                                                                                                    |                                   | ost Lobe Resection            |  |  |
| About our Cases                                                         | Child with Near-Drowning Episode                                                                         | e                                                                                                    | Osteogenesis Imperfec             | ta                            |  |  |
| Learn more about the resources from which AccessPhysiotherapy Cases are | Chronic Inflammatory Demyelinating Polyneuropathy                                                        |                                                                                                    | Pediatric Spinal Cord Injury      |                               |  |  |
|                                                                         | Chronic Obstructive Pulmonary Disease                                                                    |                                                                                                    | Peripheral Neuropathy in HIV/AIDS |                               |  |  |
| compiled                                                                | Cystic Fibrosis                                                                                          |                                                                                                    | Pressure Ulcer                    |                               |  |  |
|                                                                         | Delirium                                                                                                 |                                                                                                    | Respiratory Failure               |                               |  |  |
|                                                                         | Dizziness<br>Electrotherapy in Pain Manageme                                                             | ant                                                                                                    | Terminal liness. Hospi            | ce Physical Therapy           |  |  |
|                                                                         |                                                                                                    | - 11L                                                                                                    | Total Knee Arthroplasty           | <i>v</i> .                    |  |  |
|                                                                         | Head and Neck Cancer Status/Po                                                                           | st Neck Dissection                                                                                                    | Vertebral Compression             | Fracture                      |  |  |

## Cases

เป็นกรณีศึกษาในการรักษาผู้ป่วย ซึ่งมีการแบ่งตามหัวข้อ เช่น กายภาพบำบัด:การดูแล ผู้ป่วยระยะเฉียบพลัน (Acute Care), กายภาพบำบัด: การรักษาเกี่ยวกับระบบประสาท (Neurological Rehabilitation), กายภาพบำบัด: ศัลยศาสตร์ (กระดูก ข้อ เส้นเอ็น และ กล้ามเนื้อต่างๆ ของร่างกาย) (Orthopedics) และกรณีศึกษาเกี่ยวกับศัลยศาสตร์โดยตรง

Mac Fah Luang University

#### Cases

Physical Therapy Case Files®: Acute Care

Physical Therapy Case Files®: Neurological Rehabilitation

Physical Therapy Case Files®: Orthopedics

**Orthopedic Case Studies** 

#### About our Cases

Learn more about the resources from which AccessPhysiotherapy Cases are compiled

#### Brain Tumor Status/Post Craniotomy

Author(s): Erin E. Jobst

|                                               | < Prev                                      | ious Case   Next Case > |
|-----------------------------------------------|---------------------------------------------|-------------------------|
| 1. Case                                       | 2. Questions                                |                         |
| 3. Key Definitions                            | 4. Objectives                               |                         |
| 5. Physical Therapy Considerations            | 6. Understanding the Health Condition       |                         |
| 7. Physical Therapy Patient/Client Management | 8. Examination, Evaluation, and Diagnosis   |                         |
| 9. Plan of Care and Interventions             | 10. Evidence-Based Clinical Recommendations |                         |
| 11. References                                | 12. Comprehension Questions                 |                         |
|                                               |                                             | -                       |

#### Case 8

A 62-year-old right-hand dominant male went to the hospital with complaints of persistent headaches that were getting progressively worse, increasing left-sided weakness, and gait instability. Magnetic resonance imaging revealed a large enhancing mass within the right parietal lobe with extensive surrounding vasogenic edema. Differential diagnoses include a solitary metastasis or a primary central nervous system (CNS) neoplasm. The patient was admitted to the hospital and the tumor was grossly resected the next day. Relevant inpatient medications include dexamethasone, insulin, ondansetron, oxycodone, acetaminophen, bisacodyl, and senna-docusate. Physical therapy evaluation was ordered on the third postoperative day (POD 3). The patient is expected to be discharged home tomorrow. He is a retired schoolteacher and lives in a single-story house with his wife, who will be available as a full-time caregiver.

ผู้ใช้สามารถเลือกศึกษาตามหัวข้อกรณีศึกษาที่สนใจ โดยมีการแบ่งหัวข้อย่อย ซึ่งจะให้ รายละเอียดแบบสังเขป พร้อมทั้งมีรายการอ้างอิงเพื่อให้ผู้ใช้สามารถศึกษาเพิ่มเติมได้เอง Learning Resources and Educational Media Center Mac Fah Luang University

| And the one-time registration form. | order to use this feature. If you need a<br>a MyAccess account' below and |
|-------------------------------------|---------------------------------------------------------------------------|
| MyAccess Sign In                    |                                                                           |
| Jsername                            |                                                                           |
| Password                            |                                                                           |
| Forgot Password?                    | Sign In                                                                   |
| Forgot Username?                    | หากยังไม่มี MvAccess                                                      |
|                                     |                                                                           |

## **Create MyAccess Account**

บางเมนูก่อนการใช้งาน ระบบของฐานข้อมูลจะให้กรอก Account ของผู้ใช้ก่อน หากยังไม่มีต้องทำการสมัครเป็นสมาชิกก่อน Learning Resources and Educational Media Center Mae Fah Luang University

### Create a MyAccess account

#### \* Required Fields

Note: If you have registered for a MyAccess account on any of the Access online medical resources, you can use the same MyAccess login credential across all sites. It is not necessary to complete a separate MyAccess registration for each site.

#### First Name \*

Last Name \*

#### Email Address \*

Would you like to receive special discounts and offers for McGraw-Hill Medical products and services?

Address 1

Address 2

### Benefits of a MyAccess account:

- Access to the site on your mobile devices and from off-campus computers.
- Access to the Q&A feature and prior quiz result scores.
- Notification of new content and new editions of interest to you via the Alerts feature.
- Save and download image capability, including the ability to download images directly to PowerPoint.
- Access to Custom Curriculum for both instructors and learners.

## <u>การกรอกรายละเอียดต่าง ๆ</u> ลงในช่องคำถาม

- คำถามที่มีเครื่องหมาย \*
   เป็นช่องที่ผู้ใช้จำเป็นต้อง
   กรอก เช่น ชื่อ นามสกุล
   Email การตั้ง Username
   และ Password เป็นต้น
   หากไม่มีเครื่องหมาย \*
  - ไม่จำเป็นต้องกรอกก็ได้

Learning Resources and Educational Media Center Mae Fah Luang University

# **Contact Us**

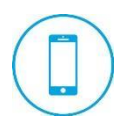

# 0 5391 6339

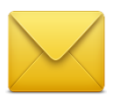

library-help-desk@mfu.ac.th

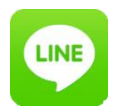

**MFU\_LIBRARY** 

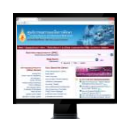

library.mfu.ac.th

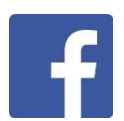

facebook.com/LREMC

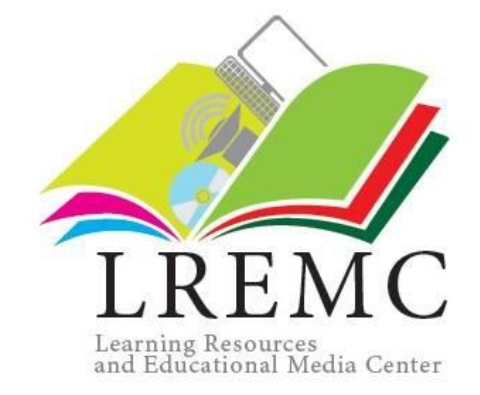